# **Oracle® VM**

# Manager Getting Started Guide for Release 3.4

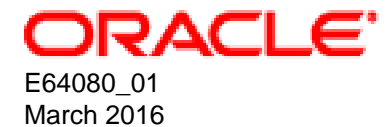

#### **Oracle Legal Notices**

Copyright © 2011, 2016 Oracle and/or its affiliates. All rights reserved.

This software and related documentation are provided under a license agreement containing restrictions on use and disclosure and are protected by intellectual property laws. Except as expressly permitted in your license agreement or allowed by law, you may not use, copy, reproduce, translate, broadcast, modify, license, transmit, distribute, exhibit, perform, publish, or display any part, in any form, or by any means. Reverse engineering, disassembly, or decompilation of this software, unless required by law for interoperability, is prohibited.

The information contained herein is subject to change without notice and is not warranted to be error-free. If you find any errors, please report them to us in writing.

If this is software or related documentation that is delivered to the U.S. Government or anyone licensing it on behalf of the U.S. Government, then the following notice is applicable:

U.S. GOVERNMENT END USERS: Oracle programs, including any operating system, integrated software, any programs installed on the hardware, and/or documentation, delivered to U.S. Government end users are "commercial computer software" pursuant to the applicable Federal Acquisition Regulation and agency-specific supplemental regulations. As such, use, duplication, disclosure, modification, and adaptation of the programs, including any operating system, integrated software, any programs installed on the hardware, and/or documentation, shall be subject to license terms and license restrictions applicable to the programs. No other rights are granted to the U.S. Government.

This software or hardware is developed for general use in a variety of information management applications. It is not developed or intended for use in any inherently dangerous applications, including applications that may create a risk of personal injury. If you use this software or hardware in dangerous applications, then you shall be responsible to take all appropriate fail-safe, backup, redundancy, and other measures to ensure its safe use. Oracle Corporation and its affiliates disclaim any liability for any damages caused by use of this software or hardware in dangerous applications.

Oracle and Java are registered trademarks of Oracle and/or its affiliates. Other names may be trademarks of their respective owners.

Intel and Intel Xeon are trademarks or registered trademarks of Intel Corporation. All SPARC trademarks are used under license and are trademarks or registered trademarks of SPARC International, Inc. AMD, Opteron, the AMD logo, and the AMD Opteron logo are trademarks or registered trademarks of Advanced Micro Devices. UNIX is a registered trademark of The Open Group.

This software or hardware and documentation may provide access to or information about content, products, and services from third parties. Oracle Corporation and its affiliates are not responsible for and expressly disclaim all warranties of any kind with respect to third-party content, products, and services unless otherwise set forth in an applicable agreement between you and Oracle. Oracle Corporation and its affiliates will not be responsible for any loss, costs, or damages incurred due to your access to or use of third-party content, products, or services, except as set forth in an applicable agreement between you and Oracle.

#### **Documentation Accessibility**

For information about Oracle's commitment to accessibility, visit the Oracle Accessibility Program website at http://www.oracle.com/pls/topic/lookup?ctx=acc&id=docacc.

#### Access to Oracle Support

Oracle customers that have purchased support have access to electronic support through My Oracle Support. For information, visit http://www.oracle.com/pls/topic/lookup?ctx=acc&id=info or visit http://www.oracle.com/pls/topic/lookup?ctx=acc&id=trs if you are hearing impaired.

#### Abstract

Document generated on: 2016-03-21 (revision: 5492)

#### Abstract

This tutorial describes how to get started with Oracle VM, and walks you through discovering Oracle VM Servers, registering storage, setting up networking, setting up a storage repository and importing resources into it, creating a server pool and creating virtual machines.

You should read and follow this tutorial if you are new to Oracle VM and want to quickly get up and running.

# **Table of Contents**

| Preface                                                      | . v |
|--------------------------------------------------------------|-----|
| 1 Audience                                                   | . v |
| 2 Related Documents                                          | . v |
| 3 Command Syntax                                             | . v |
| 4 Conventions                                                | vi  |
| 1 Getting Started with Oracle VM                             | . 1 |
| 2 Discover Oracle VM Servers                                 | . 3 |
| 2.1 Discovering Oracle VM Servers                            | . 4 |
| 3 Discover Storage                                           | . 7 |
| 3.1 Discovering a file server                                | . 7 |
| 3.2 Discovering a SAN server (storage array)                 | . 9 |
| 4 Create a Virtual Machine Network                           | 15  |
| 4.1 Creating a virtual machine network                       | 15  |
| 5 Create a Server Pool                                       | 21  |
| 5.1 Creating a server pool                                   | 21  |
| 6 Create a Storage Repository                                | 25  |
| 6.1 Creating a storage repository                            | 25  |
| 7 Add Resources to Storage Repository                        | 29  |
| 7.1 Importing a virtual appliance                            | 29  |
| 7.2 Importing a virtual machine template                     | 30  |
| 7.3 Importing an ISO file                                    | 32  |
| 8 Create Virtual Machines                                    | 35  |
| 8.1 Creating a virtual machine from a template               | 35  |
| 8.2 Creating a virtual machine from a virtual appliance      | 37  |
| 8.3 Creating a virtual machine from an ISO file              | 38  |
| 8.4 Starting a virtual machine and connecting to the console | 42  |
| Glossary                                                     | 45  |

# Preface

## **Table of Contents**

| 1 | Audience          | . v |
|---|-------------------|-----|
| 2 | Related Documents | v   |
| 3 | Command Syntax    | . v |
| 4 | Conventions       | vi  |

The Oracle VM Manager Getting Started Guide describes key tasks for users who are learning how to work with Oracle VM.

### **1** Audience

The Oracle VM Manager Getting Started Guide is intended for system administrators and end users who want to get started with Oracle VM.

### **2 Related Documents**

For more information, see the following documents in the Oracle VM documentation set:

- Oracle VM Release Notes
- Oracle VM Installation and Upgrade Guide
- Oracle VM Concepts Guide
- Oracle VM Manager Getting Started Guide
- Oracle VM Manager User's Guide
- Oracle VM Manager Command Line Interface User's Guide
- Oracle VM Administrator's Guide
- Oracle VM Windows Paravirtual Drivers Installation Guide
- Oracle VM Web Services API Developer's Guide
- Oracle VM Security Guide
- Oracle VM Licensing Information User Manual

You can also get the latest information on Oracle VM by going to the Oracle VM Web site:

http://www.oracle.com/us/technologies/virtualization/oraclevm

### **3 Command Syntax**

Oracle Linux command syntax appears in monospace font. The dollar character (\$), number sign (#), or percent character (%) are Oracle Linux command prompts. Do not enter them as part of the command. The following command syntax conventions are used in this guide:

| Convention      | Description                                                                                                    |  |  |  |  |
|-----------------|----------------------------------------------------------------------------------------------------|--|--|--|--|
| backslash \     | A backslash is the Oracle Linux command continuation character. It is used in command examples that are too long to fit on a single line. Enter the command as displayed (with a backslash) or enter it on a single line without a backslash: |  |  |  |  |
|                 | dd if=/dev/rdsk/c0t1d0s6 of=/dev/rst0 bs=10b \<br>count=10000                                                                                                    |  |  |  |  |
| braces { }      | Braces indicate required items:                                                                                                    |  |  |  |  |
|                 | .DEFINE {macrol}                                                                                                    |  |  |  |  |
| brackets []     | Brackets indicate optional items:                                                                                                    |  |  |  |  |
|                 | cvtcrt termname [outfile]                                                                                                    |  |  |  |  |
| ellipses        | Ellipses indicate an arbitrary number of similar items:                                                                                                    |  |  |  |  |
|                 | CHKVAL fieldname value1 value2 valueN                                                                                                    |  |  |  |  |
| italics         | Italic type indicates a variable. Substitute a value for the variable:                                                                                                    |  |  |  |  |
|                 | library_name                                                                                                    |  |  |  |  |
| vertical line   | A vertical line indicates a choice within braces or brackets:                                                                                                    |  |  |  |  |
|                 | FILE filesize [K M]                                                                                                    |  |  |  |  |
| forward slash / | A forward slash is used as an escape character in the Oracle VM Manager Command Line Interface to escape the special characters ", ', ?,  /, <, >. Special characters need only be escaped when within single or double quotes:               |  |  |  |  |
|                 | create Tag name=MyTag description="HR/'s VMs"                                                                                                    |  |  |  |  |

## **4** Conventions

The following text conventions are used in this document:

| Convention | Meaning                                                                                                    |
|------------|----------------------------------------------------------------------------------------------------|
| boldface   | Boldface type indicates graphical user interface elements associated with an action, or terms defined in text or the glossary.         |
| italic     | Italic type indicates book titles, emphasis, or placeholder variables for which you supply particular values.                          |
| monospace  | Monospace type indicates commands within a paragraph, URLs, code in examples, text that appears on the screen, or text that you enter. |

# Chapter 1 Getting Started with Oracle VM

This tutorial describes how to get started with Oracle VM, and walks you through discovering Oracle VM Servers, registering storage, setting up networking, setting up a storage repository and importing resources into it, creating a server pool and creating virtual machines.

You should read and follow this tutorial if you are new to Oracle VM and want to quickly get up and running.

This tutorial includes a visual indicator graphic to show you where you are in relation to the tutorial steps, as shown below.

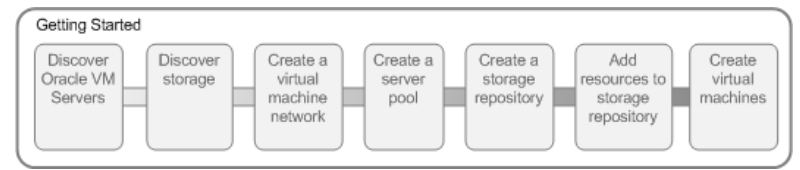

# Chapter 2 Discover Oracle VM Servers

## Table of Contents

| Getting Started                  |                     |                                           |                            |                                   |                                              |                               |
|----------------------------------|---------------------|-------------------------------------------|----------------------------|-----------------------------------|----------------------------------------------|-------------------------------|
| Discover<br>Oracle VM<br>Servers | Discover<br>storage | Create a<br>virtual<br>machine<br>network | Create a<br>server<br>pool | Create a<br>storage<br>repository | Add<br>resources to<br>storage<br>repository | Create<br>virtual<br>machines |

When you log into Oracle VM Manager, the Servers and VMs tab is displayed.

Figure 2.1 Default screen

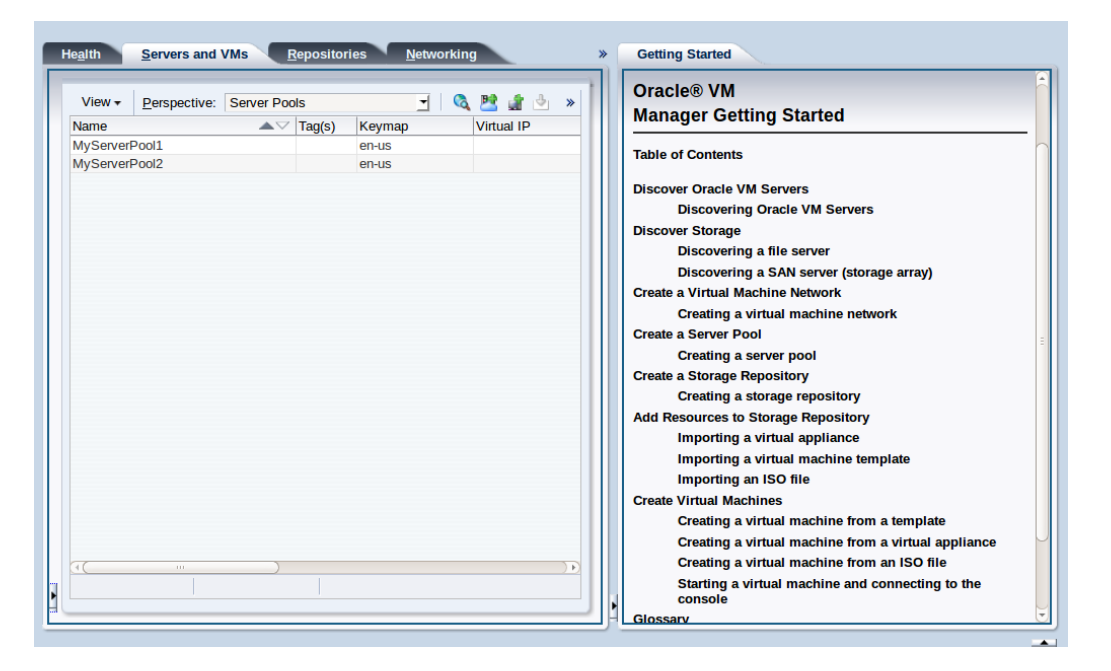

When you first log in a tutorial is displayed in the **Getting Started** tab. To hide the tutorial, click the **Collapse Pane**, arrow to the right of the management pane.

When you add <u>Oracle VM Servers</u> to your Oracle VM Manager environment, this process is known as <u>discovering</u> Oracle VM Servers. This term is used often in this tutorial. The first thing you should do to set up your virtualization environment is to discover your Oracle VM Servers.

When an Oracle VM Server is discovered, it contains some basic information about itself, and about any immediate connectivity to shared storage arrays, but it is considered to be in an unconfigured state. Any storage attached to the Oracle VM Server is also discovered. For more information on discovering an Oracle VM Server, see Discover Servers.

Depending on your hardware and networking configuration, external storage may be automatically detected during discovery of the Oracle VM Servers. This is always the case with local <u>OCFS2</u> storage on an Oracle VM Server.

When you have discovered your Oracle VM Servers, you should next discover your storage.

## 2.1 Discovering Oracle VM Servers

This example walks through discovering three Oracle VM Servers. Replace the IP addresses for those of your own servers.

#### To discover Oracle VM Servers:

- 1. Click the Servers and VMs tab, if not already selected.
- 2. Click **Discover Servers** Is in the toolbar.

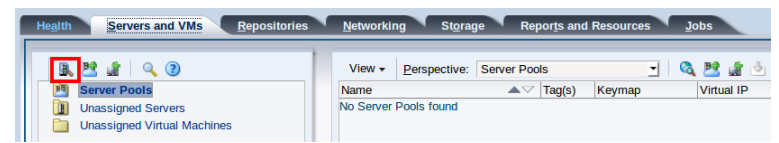

3. Enter the Oracle VM Agent password for the Oracle VM Server(s) to be discovered, this should be set to the same password for each server that is intended to be grouped together in a <u>server pool</u>. Also enter the IP addresses or hostnames for the Oracle VM Server(s). Click **OK**.

| Liscover Servers                                                     |                                                                                                    | ٢         |
|----------------------------------------------------------------------|----------------------------------------------------------------------------------------------------|-----------|
| * Oracle VM Agent Password:                                          | •••••                                                                                                    |           |
| * IP Addresses/DNS Hostnames:                                        | Ca-virtdoc-server1<br>ca-virtdoc-server2<br>ca-virtdoc-server3<br>10.147.25.191<br>10.147.25.192<br>10.147.25.193<br>10.147.25.194 |           |
| Enter DNS hostnames, IP address<br>(Ranges must be in the format 192 | es or IP address ranges on separate lines.<br>.168.10.2-10)                                                                        |           |
|                                                                      |                                                                                                    | Cancel OK |

The Oracle VM Servers are discovered and added to the **Unassigned Servers** folder in the **Servers and VMs** tab. The displayed name of a discovered Oracle VM Server is the assigned DNS name, and not the IP address. You can edit the name after the Oracle VM Server is discovered. For more information on editing an Oracle VM Server, see Edit Server.

| Server Pools       Name         Unassigned Servers       No Server         Ca-server1001.us.oracle.com       ca-server1003.us.oracle.com         Ca-server1003.us.oracle.com       ca-virtdoc-ovs1.us.oracle.com         Ca-virtdoc-ovs1.us.oracle.com       ca-virtdoc-ovs2.us.oracle.com         Ca-virtdoc-ovs4.us.oracle.com       ca-virtdoc-ovs4.us.oracle.com         Ca-server1001.us.oracle.com       ca-virtdoc-ovs4.us.oracle.com | Pools found             | Tag(s) Keymap   | Virtual IP M       | aster Server | Pool File System |         |
|----------------------------------------------------------------------------------------------------|-------------------------|-----------------|--------------------|--------------|------------------|---------|
|                                                                                                    |                         |                 |                    | )            |                  | >       |
| Job Summary: 21 Total Jobs 0 Pending 0                                                                                                    | In Progress 🔞 14 Failed | Aborted 🙆 7 Con | mplete             | -            |                  |         |
| escription Status                                                                                                    | Progress Me             | essage Times    | stamp              | Duration     | Abort            | Details |
| scover Server on 10.147.25.194 Success                                                                                                    |                         | Dec 0           | 9, 2015 9:50:43 am | 5s           | Abort            | Details |
| scover Server on 10.147.25.193 Success                                                                                                    |                         | Dec 0           | 9, 2015 9:50:32 am | 5s           | Abort            | Details |
|                                                                                                    |                         | Dec 0           | 9, 2015 9:50:19 am | 5s           | Abort            | Details |

# Chapter 3 Discover Storage

## **Table of Contents**

| 3.1 Discovering a file server                | 7   |
|----------------------------------------------|-----|
| 3.2 Discovering a SAN server (storage array) | . 9 |

| Getting Started                  |                     |                                           |                            |                                   |                                              |                               |
|----------------------------------|---------------------|-------------------------------------------|----------------------------|-----------------------------------|----------------------------------------------|-------------------------------|
| Discover<br>Oracle VM<br>Servers | Discover<br>storage | Create a<br>virtual<br>machine<br>network | Create a<br>server<br>pool | Create a<br>storage<br>repository | Add<br>resources to<br>storage<br>repository | Create<br>virtual<br>machines |

Storage refers to two different types of disk space: the space available for environment resources such as virtual machine templates and ISO files, and the logical or physical disks used by *virtual machines*.

Virtual machines use two types of storage, as follows:

- Virtual disks: disk image files on a file system.
- Raw physical disks: LUNs accessed directly by the virtual machine.

A storage repository can be any of the following:

- iSCSI: Abstracted LUNs or raw disks accessible over existing Ethernet infrastructure (SAN Servers).
- FCP: Abstracted LUNs or raw disks accessible over Fibre Channel host bus adapters (SAN Servers).
- NFS: File-based storage over existing Ethernet infrastructure (NAS or File Servers).

The first step, before you can discover storage, is to configure the storage repositories that contain environment resources. You configure the storage repository outside of the Oracle VM environment. This step includes tasks such as creating and exporting file system mounts on an NFS server. For more information about discovering and configuring storage, see Storage Tab.

In addition to the storage entities you require for storage repositories, you should make sure you leave at least 12 GB of disk space for each <u>server pool file system</u>. The server pool file system is used to hold the server pool and cluster data, and is also used for cluster heartbeating. You create server pool file systems the same way you create storage entities for storage repositories. For more information about the use and management of clusters and server pools, see How do Server Pool Clusters Work?.

Your storage may have been automatically discovered when you discovered your Oracle VM Servers. If not, you must discover it. If your storage server exposes a writable file system, discover the file server using the procedure in Discover File Server. If your storage server exposes raw disks (SAN volumes, iSCSI targets and LUNs) discover the SAN servers using the procedure in Discover SAN Server.

The following examples show how to discover a file server, and a SAN server so that your storage is ready to be used to create a storage repository or server pool file system.

### 3.1 Discovering a file server

This example uses a *file server* storage type (an NFS share). Replace the IP address for that of your own file server.

#### To discover a file server:

- 1. Click the **Storage** tab.
- 2. Select Discover File Server 🛎 from the toolbar.

| 1 | He <u>a</u> lth <u>S</u> ervers and VMs <u>F</u>                                  | epositories <u>N</u> etworking <u>Sto</u> rage Reports and Resources <u>J</u> ob | s |
|---|-----------------------------------------------------------------------------------|----------------------------------------------------------------------------------|---|
|   | File Servers       SAN Servers       Local File Systems       Shared File Systems | View - Perspective: File Servers 1 2 2 2 2 2 2 2 2 2 2 2 2 2 2 2 2 2 2           | 0 |

3. The **Discover a File Server** wizard is displayed. Select the Oracle VM Storage Connect plug-in for the storage type, in this case we are using the **Oracle Generic Network File System** Oracle VM Storage Connect plug-in. Enter a name for the storage, and the IP address of your file server, then click **Next**.

| e Server Parameters  | * Storage Plug-in:                    | Oracle Generic Network File System (1.1.0) - |
|----------------------|---------------------------------------|----------------------------------------------|
| d Admin Servers      | * Name:                               | MyNFSServer                                  |
| ant Defrach Convers  | * Access Host (IP) Address:           | ca-sastor1.us.oracle.com                     |
| eur Reliesit Servers | Uniform Exports:                      | <b>S</b>                                     |
| ct File Systems      |                                       |                                              |
|                      | Description: NFS filer for storage re | epositories and server pool file systems.    |
|                      | Description: NFS filer for storage re | positories and server pool file systems.     |
|                      | Description: NFS filer for storage re | epositories and server pool file systems.    |
|                      | Description: NFS filer for storage re | epositories and server pool file systems.    |

4. Assign one or more Oracle VM Servers to perform any required administration on the file server. Click **Next**.

| File Server Parameters   Add Admin Servers   Select Refresh Servers   Select File Systems   Select File Systems  Select File Systems  Select File System  Select File System  Select F | 省 Discover a File Server                                                            |                                                                                                    |           |                                                                                                    | ٥                                     |
|----------------------------------------------------------------------------------------------------|-------------------------------------------------------------------------------------|----------------------------------------------------------------------------------------------------|-----------|----------------------------------------------------------------------------------------------------|---------------------------------------|
|                                                                                                    | File Server Parameters Add Admin Servers Select Refresh Servers Select File Systems | Select the Server(s) that can be used for a<br>System in a clustered Server Pool.)<br>Available Admin Server(s): | dministra | tion. (Selecting one or more Admin Servers)<br>Selected Admin Server(s):<br>Ca-server1001.us.oracle.com<br>ca-server1002.us.oracle.com<br>ca-virtdoc-ovs1.us.oracle.com<br>ca-virtdoc-ovs2.us.oracle.com<br>ca-virtdoc-ovs3.us.oracle.com<br>ca-virtdoc-ovs4.us.oracle.com | is required when using a Network File |
| Dravious Cancel Nevt                                                                                                    |                                                                                     |                                                                                                    |           |                                                                                                    | Provinus Concel Next                  |

5. If any file systems on the file server contain existing virtual machine resources they are listed on this step of the wizard. Select the corresponding check box to discover the content of the selected file

systems. This allows Oracle VM Manager to add the existing resources to the system. Click **Finish** to complete the file server discovery.

| Server Parameters   |        |                                                                | , |
|---------------------|--------|----------------------------------------------------------------|---|
| Admin Servers       | Name F |                                                                |   |
|                     |        | nte on ca-sastori us oracle com:/export/huild dr. conving      | 6 |
| ect Refresh Servers |        | nts on ca-sastor1.us.oracle.com/export/ca-2n1036.dbcn_tcndumn  |   |
| ect File Systems    |        | nfs on ca-sastor1.us.oracle.com:/export/ca-adc-xen5 migration  |   |
|                     |        | nfs on ca-sastor1.us.oracle.com:/export/ca-ostest304 tmpl bldr |   |
|                     |        | nfs on ca-sastor1.us.oracle.com:/export/dbdumps                |   |
|                     |        | nfs on ca-sastor1.us.oracle.com:/export/git_svn_dr             |   |
|                     |        | nfs on ca-sastor1.us.oracle.com:/export/mwtest                 | 8 |
|                     |        | nfs on ca-sastor1.us.oracle.com:/export/virtdoc-admin1         |   |
|                     |        | nfs on ca-sastor1.us.oracle.com:/export/virtdoc-repo1          |   |
|                     |        | nfs on ca-sastor1.us.oracle.com:/export/virtdoc-repo2          |   |
|                     |        | nfs on ca-sastor1.us.oracle.com:/export/virtdoc-svrpool1       |   |
|                     |        | nfs on ca-sastor1.us.oracle.com:/export/virtdoc-svrpool2       |   |

At the end of the file server discovery a refresh operation is triggered to make sure all file systems available on the file server appear in Oracle VM Manager. When the operation is complete, the available file systems are displayed in the management pane when you select the file server.

You can change the name of the file systems by selecting the file system in the table and clicking **Edit File System**  $\checkmark$  in the management pane toolbar.

| 🖆 🍯 🧪 💥 🚱 🛛 🕐                              | View +             | Perspective:  | File Systems   | - / 3      | 🗶 🔞 💷 🔇 🛛          | Name Filter: |           |          | <u>G</u> o  |
|--------------------------------------------|--------------------|---------------|----------------|------------|--------------------|--------------|-----------|----------|-------------|
| File Servers                               | Namo               |               | Event Severity | Refreshed  |                    | Size (GiB)   |           | Llood By | Description |
| MyNFSServer                                | Indulte            | <b>—</b> ~    | Event Seventy  | Reffestieu | Free               | Used         | Total     | Oseu By  | Description |
| SAN Servers                                | nfs on ca          | sastor1.us.or | Informational  | No         | 1,969.89           | 5,198.11     | 7,168.00  |          |             |
| Local File Systems                         | nfs on ca          | sastor1.us.or | Informational  | No         | 27,000.54          | 65.16        | 27,065.70 |          |             |
| Shared File Systems                        | nfs on ca          | sastor1.us.or | Informational  | No         | 17.24              | 2.38         | 19.62     |          |             |
|                                            | nfs on ca          | sastor1.us.or | Informational  | No         | 27,000.54          | 0.00         | 27,000.54 |          |             |
|                                            | nfs on ca          | sastor1.us.or | Informational  | No         | 899.76             | 0.24         | 900.00    |          |             |
|                                            | nfs on ca          | sastor1.us.or | Informational  | No         | 27,000.54          | 104.02       | 27,104.56 |          |             |
|                                            | nfs on ca          | sastor1.us.or | Informational  | No         | 23.77              | 6.23         | 30.00     |          |             |
|                                            | nfs on ca          | sastor1.us.or | Informational  | No         | 1.00               | 0.00         | 1.00      |          |             |
|                                            | nfs on ca          | sastor1.us.or | Informational  | No         | 150.00             | 0.00         | 150.00    |          |             |
|                                            | nfs on ca          | sastor1.us.or | Informational  | Yes        | 100.00             | 0.00         | 100.00    |          |             |
|                                            | nfs on ca          | sastor1.us.or | Informational  | Yes        | 27,000.54          | 0.00         | 27,000.54 |          |             |
|                                            |                    |               |                |            |                    |              |           |          |             |
| Job Summary: 🛄 36 Total Jobs               | s 🐻 0 Pending 📮 0  | In Progress   | 🗟 14 Failed 🚺  | 0 Aborted  | 22 Complete        |              |           |          |             |
| Description                                | Status             | Progress      | Messa          | je i       | Timestamp          |              | Duration  | Abort    | Details     |
| Refresh File System: nfs on ca-sastor1.us. | oracle.com Success |               |                |            | Dec 09, 2015 10:26 | i:03 am      | 1s        | Abort    | Details     |
|                                            |                    |               |                |            |                    |              |           |          |             |

## 3.2 Discovering a SAN server (storage array)

This example uses an iSCSI SAN server. Replace the information here for that of your own SAN server.

To discover a SAN server:

- 1. Click the **Storage** tab.
- 2. Click Discover SAN Server 🖹 in the toolbar.

| I | Hegith S     | ervers and VMs | Repositories | Networkin | g St <u>o</u> rag | e Reports and R   | esources , | lobs  |      |             |             |
|---|--------------|----------------|--------------|-----------|-------------------|-------------------|------------|-------|------|-------------|-------------|
|   | 88           | 3              |              | View -    | Perspective:      | SAN Servers 🚽 🛛 🔓 | /×0        | 1 (2) |      |             |             |
|   | File Servers |                | Nomo         | A 177     | Status            | Size (GiB)        |            |       |      | Description |             |
|   | > 🔓 SAN S    | SAN Servers    |              | INdille   | <b>.</b> .        | Status            | Allocated  | Free  | Used | Total       | Description |
|   | 📄 Local      | File Systems   |              | Unmanage  | d FibreChann      |                   | 0.00       | 0.00  | 0.00 | 0.00        |             |
|   | 📄 Share      | d File Systems |              | Unmanage  | d ISCSI Stor      |                   | 0.00       | 0.00  | 0.00 | 0.00        |             |
|   |              |                |              |           |                   |                   |            |       |      |             |             |

3. The **Discover SAN Server** wizard is displayed. Enter a name for the SAN server and optional description. Select **iSCSI Storage Server** from the **Storage Type** drop-down list, and the plug-in type for your SAN server, which in this example is **Oracle Generic SCSI Plugin**. Click **Next**.

| B Discover SAN Server             |                       |                                                                       | ٥           |
|-----------------------------------|-----------------------|-----------------------------------------------------------------------|-------------|
|                                   | t Nama                | Mulcoclination                                                        |             |
| Discover SAN Server               | " Name:               | MyISCSIServer                                                         |             |
| Access Information (if required)  | Description:          | A SAN server to host server<br>pool file systems and<br>repositories. |             |
| Set Storage Name (if required)    |                       |                                                                       |             |
| Add Admin Servers                 | Storage Type:         | iSCSI Storage Server                                                  |             |
| Manage Access Group (if required) | * Storage Plug-in:    | Oracle Generic SCSI Plugin (.                                         |             |
|                                   | Plug-in Private Data: |                                                                       |             |
|                                   | * Admin Host:         |                                                                       |             |
|                                   | * Admin Username:     |                                                                       |             |
|                                   | * Admin Password:     |                                                                       |             |
|                                   |                       |                                                                       |             |
|                                   |                       |                                                                       |             |
|                                   |                       |                                                                       |             |
|                                   |                       |                                                                       | Cancel Next |
|                                   |                       |                                                                       |             |

4. The Access Information step is displayed.

| Discover SAN Server               | View 🗸 💠 🥢 💥               |                |                 |  |  |  |
|-----------------------------------|----------------------------|----------------|-----------------|--|--|--|
|                                   | Access Host                | Access Port    | Access Username |  |  |  |
| Access Information (if required)  | No data to display         |                |                 |  |  |  |
| Set Storage Name (if required)    |                            |                |                 |  |  |  |
| Add Admin Servers                 |                            |                |                 |  |  |  |
| Manage Access Group (if required) |                            |                |                 |  |  |  |
|                                   |                            |                |                 |  |  |  |
|                                   |                            |                |                 |  |  |  |
|                                   | Use CHAP (Applies to all A | cess Hosts): 🗌 |                 |  |  |  |
|                                   |                            |                |                 |  |  |  |
|                                   |                            |                |                 |  |  |  |
|                                   |                            |                |                 |  |  |  |
|                                   |                            |                |                 |  |  |  |

Enter one or more access hosts to create network paths to the storage. To add multiple paths (for *multipathing*), add multiple access hosts. Click **Create New Access Host** \* to add access hosts for the SAN server.

The **Create Access Host** dialog box is displayed.

| Create Access Ho          | st                                |              |
|---------------------------|-----------------------------------|--------------|
| * Access Host:            | 10.172.76.130                     |              |
| * Access Port:            | 3260                              |              |
| Access Username:          |                                   |              |
| Access Password:          |                                   |              |
| Enable CHAP for Password. | or all Access Hosts to enable the | Username and |
|                           |                                   | Cancel OK    |

Enter the IP address and access port of the host that has access to the SAN server. Typically, this is the IP address of the SAN server and the default access port of 3260. Click **OK**.

| cover SAN Server                  | View 🗸 💠 🧪 💥             |                  |                 |
|-----------------------------------|--------------------------|------------------|-----------------|
|                                   | Access Host              | Access Port      | Access Username |
| ccess Information (if required)   | 10.172.76.130            | 3260             |                 |
| et Storage Name (if required)     |                          |                  |                 |
| dd Admin Servers                  |                          |                  |                 |
| lanage Access Group (if required) |                          |                  |                 |
|                                   |                          |                  |                 |
|                                   |                          |                  |                 |
|                                   |                          |                  |                 |
|                                   | Use CHAP (Applies to all | Access Hosts): 🗌 |                 |
|                                   |                          |                  |                 |
|                                   |                          |                  |                 |
|                                   |                          |                  |                 |
|                                   |                          |                  |                 |

Repeat this step for each access host, for example, you may have access hosts such as 10.172.76.130, 10.172.76.131, 10.172.77.130, and 10.172.77.131 to enable multipathing. When you have entered all access hosts, click **Next**.

- 5. For most SAN servers the wizard moves straight to the Add Admin Servers step. However, if you have vendor-specific storage hardware with an admin host handling more than one storage array, such as certain HP EVAs and EMC arrays, enter the name of the array to be used for the new SAN server. The wizard recognizes this type of storage and displays the Set Storage Name step when applicable. Enter the storage name and click Next.
- 6. The Add Admin Servers step is displayed.

| Discover SAN Server                                                                                                    | Available Server(s)                     | Selected Server(s)                                                                                                    |
|----------------------------------------------------------------------------------------------------|-----------------------------------------|----------------------------------------------------------------------------------------------------|
| Access Information (if required)<br>Set Storage Name (if required)<br>Add Admin Servers<br>Manage Access Group (if required) |                                         | MyServer1<br>MyServer2<br>MyServer3<br>ca-virtdoc-ovs2.us.oracle.com<br>ca-virtdoc-ovs3.us.oracle.com<br>ca-virtdoc-ovs4.us.oracle.com |
|                                                                                                    | Admin servers need network connectivity | to the admin port of the network storage server.                                                                                       |

Use the arrow buttons to move the required Oracle VM Servers to the **Selected Servers** box. This selects which Oracle VM Servers are to be made available to perform Oracle VM related admin operations on the SAN server. Click **Next**.

7. The Manage Access Group step is displayed.

| iscover SAN Server               | View 🗸 🕂 🦯 💥                                                                                                    |
|----------------------------------|----------------------------------------------------------------------------------------------------|
|                                  | Name Description                                                                                                    |
| ccess Information (if required)  | Default access group @ MyISCSI                                                                                      |
| et Storage Name (if required)    |                                                                                                    |
| dd Admin Servers                 |                                                                                                    |
| anage Access Group (if required) |                                                                                                    |
|                                  |                                                                                                    |
|                                  |                                                                                                    |
|                                  |                                                                                                    |
|                                  |                                                                                                    |
|                                  |                                                                                                    |
|                                  |                                                                                                    |
|                                  | Access groups may be managed in the 'Storage' area by selecting the 'Access Group'<br>perspective for a SAN server. |

This example uses a generic ISCSI SAN server, so a default access group is created. Select the default access group in the table and click **Edit Access Group**  $\checkmark$ , then select the **Storage Initiators** tab in the **Edit Access Group** dialog box.

| Access Group Storage Initiat | ors          |                                                                                                    |
|------------------------------|--------------|----------------------------------------------------------------------------------------------------|
| vailable Storage Initiators: |              | Selected Storage Initiators:                                                                                                    |
|                              | ><br>><br>\$ | ca-virtdoc-ovs1.us.oracle.com:iqn.1988-1<br>ca-virtdoc-ovs2.us.oracle.com:iqn.1988-1<br>ca-virtdoc-ovs3.us.oracle.com:iqn.1988-1<br>ca-virtdoc-ovs4.us.oracle.com:iqn.1988-1<br>MyServer1:iqn.1988-12.com.oracle:3edeč<br>MyServer2:iqn.1988-12.com.oracle:381f6<br>MyServer3:iqn.1988-12.com.oracle:63b2 |
|                              |              | (())))                                                                                                    |

Select and move the Oracle VM Servers into the **Selected Storage Initiators** box to add storage initiators to each Oracle VM Server. Click **OK**.

- 8. Click **Finish** to complete the SAN server discovery operation.
- 9. Select the SAN server in the navigation pane, and select **Physical Disks** from the **Perspective** dropdown list in the management pane. The list of physical disks on the server is listed in the table. These disks are automatically presented to the selected Oracle VM Servers.

| 🖆 📙 🥖 💥 🐏 🛛 🕄                                              | View - Perspe | ctive: Physical Disk | s 🗾 🕂 🖊 🗶 🐂 💾 🦉        | Name   | Filter 📩  |             |       | <u>G</u> 0 |
|------------------------------------------------------------|---------------|----------------------|------------------------|--------|-----------|-------------|-------|------------|
| File Servers                                               | Name 🔺        | Event Severity       | Size (GiB) Server      | Status | Shareable | Description | VM(s) |            |
| SAN Servers                                                | FreeBSD (1)   | Informational        | 50.0 ca-virtdoc-ovs2   | online | No        |             |       |            |
| MyISCSIServer                                              | FreeBSD (2)   | Informational        | 50.0 ca-virtdoc-ovs2   | online | No        |             |       |            |
| Generic iSCSI Volume Group                                 | FreeBSD (3)   | Informational        | 20.0 ca-virtdoc-ovs2   | online | No        |             |       |            |
| Unmanaged EibreChannel Storage Array                       | FreeBSD (4)   | Informational        | 1024.0 ca-virtdoc-ovs2 | online | No        |             |       |            |
| Charter Line Sustainer Course Final     Local File Systems | FreeBSD (5)   | Informational        | 20.0 ca-virtdoc-ovs2   | online | No        |             |       |            |
|                                                            | FreeBSD (6)   | Informational        | 40.0 ca-virtdoc-ovs2   | online | No        |             |       |            |
|                                                            | FreeBSD (7)   | Informational        | 40.0 ca-virtdoc-ovs2   | online | No        |             |       |            |
| Shared File Systems                                        | FreeBSD (8)   | Informational        | 20.0 ca-virtdoc-ovs2   | online | No        |             |       |            |
|                                                            | FreeBSD (9)   | Informational        | 50.0 ca-virtdoc-ovs2   | online | No        |             |       |            |
|                                                            |               |                      |                        |        |           |             |       |            |

| Job Summary: 41 Total Jobs 🔞 0 Pending 🔋 1 In Progress 3 Failed 3 Complete |             |          |         |                  |          |       |        |  |  |
|----------------------------------------------------------------------------|-------------|----------|---------|------------------|----------|-------|--------|--|--|
| Description                                                                | Status      | Progress | Message | Timestamp        | Duration | Abort | Detail |  |  |
| Add Storage Initiator: iqn.1988-12.com.oracle:8cc249                       | Child Job Q |          |         | Dec 08, 2015 4:4 |          | Abort | Detail |  |  |
| Add Storage Initiator: iqn.1988-12.com.oracle:cfac251                      | Success     |          |         | Dec 08, 2015 4:3 | 18ms     | Abort | Detail |  |  |
| Add Storage Initiator: ign 1988-12 com oracle:91cd33                       | Success     |          |         | Dec 08 2015 4:3  | 29ms     | Abort | Detail |  |  |
|                                                                            |             |          |         |                  |          |       |        |  |  |

# Chapter 4 Create a Virtual Machine Network

# **Table of Contents**

| Getting Started                  |                     |                                           |                            |                                   |                                              |                               |
|----------------------------------|---------------------|-------------------------------------------|----------------------------|-----------------------------------|----------------------------------------------|-------------------------------|
| Discover<br>Oracle VM<br>Servers | Discover<br>storage | Create a<br>virtual<br>machine<br>network | Create a<br>server<br>pool | Create a<br>storage<br>repository | Add<br>resources to<br>storage<br>repository | Create<br>virtual<br>machines |

Oracle VM has a number of network functions: Server Management, Live Migrate, Cluster Heartbeat, Virtual Machine, and Storage. The Server Management, Live Migrate and Cluster Heartbeat roles are automatically assigned to the management network when you discover Oracle VM Servers. The Virtual Machine and Storage roles are not automatically created, and you must manually create these. The Storage role is only required for iSCSI-based storage, so for the purposes of the NFS-based storage used in this tutorial, is not required. We do, however, need to create a network with the Virtual Machine role. This can be assigned to the existing management network, or a new network can be created and the Virtual Machine role assigned to it. This tutorial shows you how to create a new network and assign the Virtual Machine role to it. See Understanding Networks for information on creating and configuring networks.

## 4.1 Creating a virtual machine network

This example creates a virtual machine network using network interface cards (NICs) on the Oracle VM Servers discovered earlier. In this example we are using bonded Ethernet ports. Each Oracle VM Server should have a set of Ethernet ports to use for the virtual machine network. Oracle recommends at least two ports per Oracle VM Server, one for the management network, and one for a network with the Virtual Machine role. Replace the information in this example with that of your Oracle VM Servers and environment.

#### To create a virtual machine network:

1. Click the **Networking** tab, then the **Networks** subtab.

| - Networks  | 5 I   | VLAN Interfaces | Virtual NICs |                      |                      |               |         |                    |             |
|-------------|-------|-----------------|--------------|----------------------|----------------------|---------------|---------|--------------------|-------------|
| View 👻 🍦    | / 🗙 🕄 | )               |              |                      |                      |               |         |                    |             |
|             |       |                 |              |                      | N                    | etwork Channe | s       |                    |             |
| Name        |       | ID              | Server       | Server<br>Management | Cluster<br>Heartbeat | Live Migrate  | Storage | Virtual<br>Machine | Description |
| 10 147 24 0 |       | 0a931800        |              | 1                    | √                    | V             |         |                    |             |

Click Create New Network... + in the toolbar to start the Create Network wizard. In this example we
use the Ethernet ports on each Oracle VM Server to create a network for virtual machine traffic. Select
Create a network with Ports/Bond Ports/VLAN Interfaces and click Next.

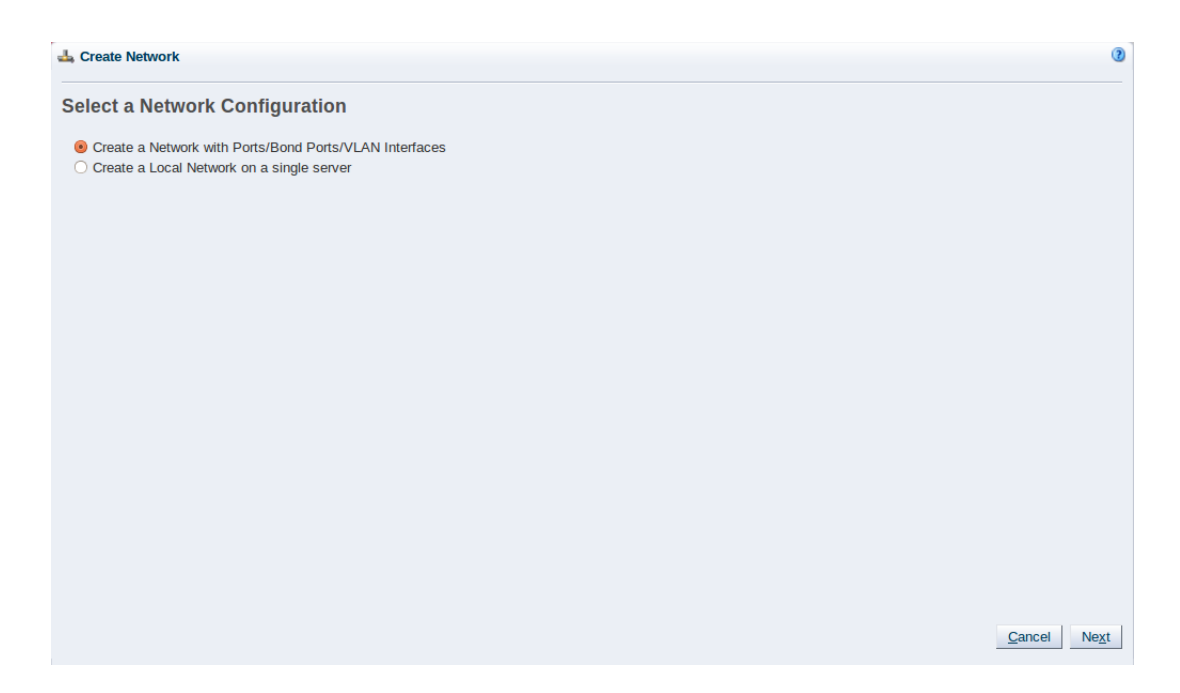

3. At the **Create Network** step of the wizard, enter a name for the network and select the network functions. The **Network Uses** fields are where you decide which network functions are to be assigned to the network. Select **Virtual Machine** and click **Next**.

| e and Use.<br>VMNetwork<br>etwork shared between<br>ual machines. | Network Uses: | <ul> <li>Management</li> <li>Live Migrate</li> <li>Cluster Heartbeat</li> <li>✓ Virtual Machine</li> <li>Storage</li> </ul> |  |
|-------------------------------------------------------------------|---------------|----------------------------------------------------------------------------------------------------|--|
|                                                                   |               |                                                                                                    |  |
|                                                                   |               |                                                                                                    |  |
|                                                                   |               |                                                                                                    |  |
|                                                                   |               |                                                                                                    |  |
|                                                                   |               |                                                                                                    |  |

4. At the **Select Ports** step of the wizard, we need to add an Ethernet port from each Oracle VM Server and add them to the network. Click **Add New Ports...** + .

|               | view 🕈 🌗         | / 🗶    |     |            |            |         |         |
|---------------|------------------|--------|-----|------------|------------|---------|---------|
|               | Port Name        | Server | MTU | Addressing | IP Address | Netmask | Bonding |
| orts          | No data to displ | ay     |     |            |            |         |         |
|               |                  |        |     |            |            |         |         |
| IN Interfaces |                  |        |     |            |            |         |         |
|               |                  |        |     |            |            |         |         |
|               |                  |        |     |            |            |         |         |
|               |                  |        |     |            |            |         |         |
|               |                  |        |     |            |            |         |         |
|               |                  |        |     |            |            |         |         |
|               |                  |        |     |            |            |         |         |
|               |                  |        |     |            |            |         |         |
|               |                  |        |     |            |            |         |         |
|               |                  |        |     |            |            |         |         |
|               |                  |        |     |            |            |         |         |
|               |                  |        |     |            |            |         |         |
|               |                  |        |     |            |            |         |         |
|               |                  |        |     |            |            |         |         |
|               |                  |        |     |            |            |         |         |
|               |                  |        |     |            |            |         |         |
|               |                  |        |     |            |            |         |         |
|               |                  |        |     |            |            |         |         |
|               |                  |        |     |            |            |         |         |

5. The Add Ports to Network dialog box is displayed.

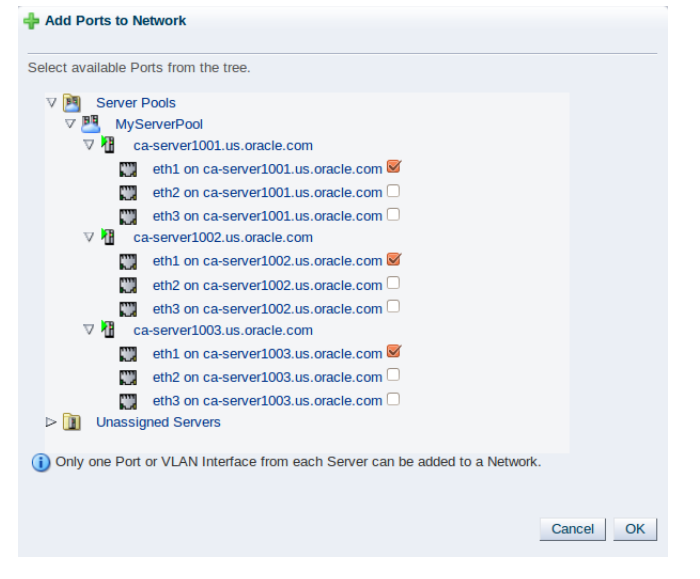

Expand the **Unassigned Servers** folder until you see all the ports for each Oracle VM Server. Select a free port to use on each Oracle VM Server for the network and click **OK**.

6. The Select Ports step of the wizard is displayed again. Click Next.

| ate Network         | View 👻 💠 🥢      | <pre>/ ×</pre>  |      |            |            |         |         |
|---------------------|-----------------|-----------------|------|------------|------------|---------|---------|
|                     | Port Name       | Server          | MTU  | Addressing | IP Address | Netmask | Bonding |
| ect Ports           | eth1 on ca-serv | ca-server1001.u | 1500 | None       |            |         | No      |
|                     | eth1 on ca-serv | ca-server1002.u | 1500 | None       |            |         | No      |
| ect VLAN Interfaces | eth1 on ca-serv | ca-server1003.u | 1500 | None       |            |         | No      |
|                     |                 |                 |      |            |            |         |         |
|                     |                 |                 |      |            |            |         |         |

7. The **Select VLAN Interfaces** step of the wizard is displayed. In this example we are not using VLAN interfaces, so click **Finish** to create the network.

|           |                    | <i>6.0</i> |        |      |     |            |            |         |
|-----------|--------------------|------------|--------|------|-----|------------|------------|---------|
|           | Name               | VLAN ID    | Server | Port | MTU | Addressing | IP Address | Netmask |
|           | No data to display |            |        |      |     |            |            |         |
|           |                    |            |        |      |     |            |            |         |
| nterfaces |                    |            |        |      |     |            |            |         |
|           |                    |            |        |      |     |            |            |         |
|           |                    |            |        |      |     |            |            |         |
|           |                    |            |        |      |     |            |            |         |
|           |                    |            |        |      |     |            |            |         |
|           |                    |            |        |      |     |            |            |         |
|           |                    |            |        |      |     |            |            |         |
|           |                    |            |        |      |     |            |            |         |
|           |                    |            |        |      |     |            |            |         |
|           |                    |            |        |      |     |            |            |         |
|           |                    |            |        |      |     |            |            |         |
|           |                    |            |        |      |     |            |            |         |
|           |                    |            |        |      |     |            |            |         |
|           |                    |            |        |      |     |            |            |         |
|           |                    |            |        |      |     |            |            |         |
|           |                    |            |        |      |     |            |            |         |
|           |                    |            |        |      |     |            |            |         |
|           |                    |            |        |      |     |            |            |         |
|           |                    |            |        |      |     |            |            |         |
|           |                    |            |        |      |     |            |            |         |
|           |                    |            |        |      |     |            |            |         |
|           |                    |            |        |      |     |            |            |         |
|           |                    |            |        |      |     |            |            |         |

The virtual machine network is created and listed in the table. This virtual machine network is ready to use when creating virtual machines.

| Health Servers a        | nd VMs <u>R</u> epositories  | Networking     | St <u>o</u> rage     | Repor <u>t</u> s a   | nd Resources    | Jobs            | -                  |             |                    |                | ( |
|-------------------------|------------------------------|----------------|----------------------|----------------------|-----------------|-----------------|--------------------|-------------|--------------------|----------------|---|
| View 🗸 💠 🥢 💥            | 3                            |                |                      |                      |                 |                 |                    |             |                    |                | _ |
|                         |                              |                |                      | N                    | letwork Channel | Is              |                    |             |                    |                |   |
| Name 🔺                  |                              | Server         | Server<br>Management | Cluster<br>Heartbeat | Live Migrate    | Storage         | Virtual<br>Machine | Description |                    |                |   |
| 0.147.24.0              | 0a931800                     |                | √                    | √                    | √               |                 |                    |             |                    |                |   |
| /yVMNetwork             | 10c7bce77c                   |                |                      |                      |                 |                 | √                  | A network s | hared between virt | tual machines. |   |
|                         |                              |                |                      |                      |                 |                 |                    |             |                    |                |   |
| Job Summary:            | 🗍 53 Total Jobs 🛛 🔞 0 Per    | nding 🔋 🛛 In P | Progress 🔞 14 F      | Failed 🙆 🖸           | Aborted 🚳       | 39 Complete     |                    |             |                    |                |   |
| Description             |                              | Status         | Progress             | Message              | Times           | tamp            |                    | Duration    | Abort              | Details        |   |
| Add Ethernet Port: eth  | on ca-server1003.us.oracle.c | Success        |                      |                      | Dec 0           | 9, 2015 10:45:4 | 43 am              | 12s         | Abort              | Details        | Ê |
| Add Ethernet Port: eth1 | on ca-server1002.us.oracle.c | Success        |                      |                      | Dec 0           | 9, 2015 10:45:2 | 29 am              | 12s         | Abort              | Details        | - |

# Chapter 5 Create a Server Pool

# **Table of Contents**

| Getting Started                  |          |                                           |                            |                                   |                                              |                               |
|----------------------------------|----------|-------------------------------------------|----------------------------|-----------------------------------|----------------------------------------------|-------------------------------|
| Discover<br>Oracle VM<br>Servers | Discover | Create a<br>virtual<br>machine<br>network | Create a<br>server<br>pool | Create a<br>storage<br>repository | Add<br>resources to<br>storage<br>repository | Create<br>virtual<br>machines |

A <u>server pool</u> contains a group of <u>Oracle VM Servers</u>, which as a group perform <u>virtual machine</u> management tasks, such as <u>High Availability</u> (HA), implementation of resource and power management policies, access to networking, storage and repositories.

### 5.1 Creating a server pool

This example creates a server pool using the discovered Oracle VM Servers, and the server pool file system on the file system-based storage (NFS server). You need an IP address to use as the virtual IP address to enable clustering and HA. Replace the server pool information in this example with that of your environment.

#### To create a server pool:

- 1. Click the **Servers and VMs** tab.
- 2. Click Create Server Pool 🖄 in the toolbar.

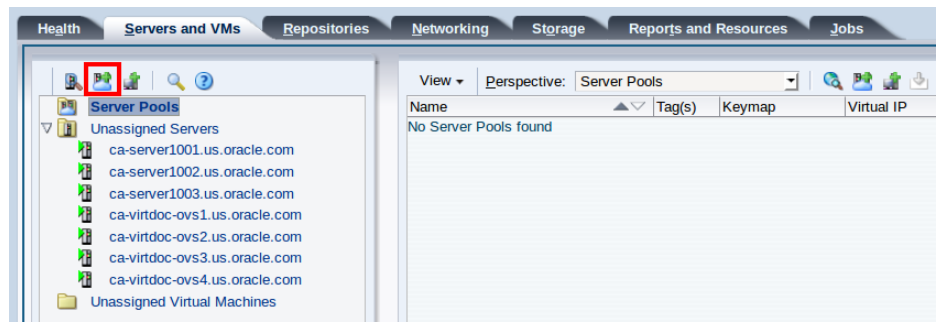

3. The **Create a Server Pool** wizard is displayed. Enter the server pool information.

| create Server Pool | * Server Pool Name:              | MyServerPool                     |      |  |
|--------------------|----------------------------------|----------------------------------|------|--|
| dd Convoro         | Virtual IP Address for the Pool: |                                  |      |  |
| du servers         | VM Console Keymap:               | en-us (English, United States)   | -    |  |
| ags(Optional)      | VM Start Policy:                 | Best Server                      | •    |  |
|                    | Secure VM Migrate:               |                                  |      |  |
|                    | Clustered Server Pool:           | <b>S</b>                         |      |  |
|                    | Timeout for Cluster:             | 120 🖨 Seconds                    |      |  |
|                    | Storage for Server Pool:         | Network File System O Physical I | Disk |  |
|                    | * Storage Location:              |                                  | 9    |  |
|                    | Description:                     |                                  |      |  |
|                    |                                  |                                  |      |  |
|                    |                                  |                                  |      |  |
|                    |                                  |                                  |      |  |
|                    |                                  |                                  |      |  |

Enter a name for the server pool. Note that you may also enter a virtual IP address for the server pool, however this is only used if all of the servers within the server pool belong to a release prior to Oracle VM Server Release 3.4.1.

Select **Clustered Server Pool** to enable clustering of the Oracle VM Servers in the server pool, which is required to enable HA.

The <u>server pool file system</u> is used to hold the server pool and cluster data, and is also used for cluster heartbeating. If you are using a file server for the server pool file system, select **Network File System** as the storage type to use for the server pool. If you are using a physical disk on a storage array as the server pool file system, select **Physical Disk** as the storage type. Click **Storage Location** to search for the server pool file system.

| Network File Server: MyNFSServer V             | lame Filter: |                    | <u>G</u> 0 |                                              |
|------------------------------------------------|--------------|--------------------|------------|----------------------------------------------|
| Name                                           | Size (GiB)   | Free Size<br>(GiB) | Refreshed  | Path                                         |
| nfs on ca-sastor1.us.oracle.com:/export/virtdo | 100.0        | 100.0              | Yes        | ca-sastor1.us.oracle.com:/export/virtdoc-re  |
| nfs on ca-sastor1.us.oracle.com:/export/virtdo | 27000.54     | 27000.54           | Yes        | ca-sastor1.us.oracle.com:/export/virtdoc-re  |
| nfs on ca-sastor1.us.oracle.com:/export/virtdo | 50.0         | 50.0               | Yes        | ca-sastor1.us.oracle.com:/export/virtdoc-sv. |
| nfs on ca-sastor1.us.oracle.com:/export/virtdo | 15.0         | 15.0               | Yes        | ca-sastor1.us.oracle.com:/export/virtdoc-sv. |
|                                                |              |                    |            |                                              |
|                                                |              |                    |            |                                              |

Select the file system to use for the server pool file system and click OK.

| Create Server Pool | * Server Pool Name:              | MyServerPool                              |  |
|--------------------|----------------------------------|-------------------------------------------|--|
| Add Servers        | Virtual IP Address for the Pool: |                                           |  |
| Tags(Ontional)     | VM Console Keymap:               | en-us (English, United States)            |  |
| rags(optional)     | VM Start Policy:                 | Best Server 🔹                             |  |
|                    | Secure VM Migrate:               |                                           |  |
|                    | Clustered Server Pool:           | <b></b>                                   |  |
|                    | Timeout for Cluster:             | 120 🖨 Seconds                             |  |
|                    | Storage for Server Pool:         | Network File System O Physical Disk       |  |
|                    | * Storage Location:              | nfs on ca-sastor1.us.oracle.com:/export 🔍 |  |
|                    | Description:                     | A clustered server pool.                  |  |
|                    |                                  |                                           |  |
|                    |                                  |                                           |  |
|                    |                                  |                                           |  |
|                    |                                  |                                           |  |

Click Next to add Oracle VM Servers to the server pool.

4. The **Add Servers** step of the wizard is displayed. The **Hypervisor Filter** field allows you to specify the hypervisor type to use for the server pool. Add Oracle VM Servers to the **Selected Servers** column and click **Finish**.

| Market Create a Server Pool                         |                                                                                                    |                                                                                    |                                                                                                    |                                                                                                    | 0              |
|-----------------------------------------------------|----------------------------------------------------------------------------------------------------|------------------------------------------------------------------------------------|----------------------------------------------------------------------------------------------------|----------------------------------------------------------------------------------------------------|----------------|
| Create Server Pool<br>Add Servers<br>Tags(Optional) | Hypervisor Filter:<br>Available Server(s<br>Ca-virtdoc-ovs1.u<br>ca-virtdoc-ovs2.u<br>ca-virtdoc-ovs3.u<br>ca-virtdoc-ovs4.u | Oracle VM x86<br>)<br>s.oracle.com<br>s.oracle.com<br>s.oracle.com<br>s.oracle.com | Second second seco | Selected Server(s)<br>ca-server1001.us.oracle.com<br>ca-server1003.us.oracle.com<br>ca-server1003.us.oracle.com | lustered       |
|                                                     |                                                                                                    |                                                                                    |                                                                                                    | Previous <u>C</u> ancel Ne <u>x</u> t                                                                           | <u>F</u> inish |

The Oracle VM Servers are added to the server pool and ready to use to create virtual machines.

| 🖪 🛅 📓 🔍 🔇                                                                                                    | View + P      | Perspective: Server P | ools           | <u> </u>        | 🐸 🛓 🖄 🖉 🏅   | 🗶 🥍 📫 🛗 🛙     | 1                      | *   |
|----------------------------------------------------------------------------------------------------|---------------|-----------------------|----------------|-----------------|-------------|---------------|------------------------|-----|
| Server Pools                                                                                                    | Name          | <b>A</b> 5            | √ Tag(s) Ke    | ymap V          | /irtual IP  | Master Server | Pool File System       |     |
| myserverPou     ca-server1001.us.oracle.com     ca-server1002.us.oracle.com     ca-server1003.us.oracle.com     ca-virtdoc-ovs2.us.oracle.com     ca-virtdoc-ovs2.us.oracle.com     ca-virtdoc-ovs2.us.oracle.com     ca-virtdoc-ovs4.us.oracle.com     Unassigned Virtual Machines |               | л<br> <br>            | ing rag etr    | u3              |             | )             | Jerver Foul File Syste |     |
| Job Summary: 📋 49 Total Jobs 🔞 0 Pen                                                                                                    | ding 🛛 📮 O In | Progress 🛛 🔯 14 Fail  | ed 🛛 🚺 🛛 Abort | ed 🛛 🖗 35 Compl | lete        |               |                        |     |
| escription                                                                                                    | Status        | Progress              | Message        | Timestamp       |             | Duration      | Abort Deta             | ils |
| dd Server Pool: MyServerPool to Resource Group:                                                                                                    | Success       |                       |                | Dec 09, 2015 1  | .0:36:40 am | 22ms          | Abort Deta             | ils |
|                                                                                                    | 0             |                       |                | D 00 0045 4     |             | 0.4-          | A la sut               |     |

For more information on creating server pools and adding Oracle VM Servers, see Create Server Pool and Edit Server Pool .

The next step is to create a storage repository to use for virtual machine resources.

# Chapter 6 Create a Storage Repository

# **Table of Contents**

6.1 Creating a storage repository ...... 25

| Getting Started                  |                                          |                                                                                                    |
|----------------------------------|------------------------------------------|----------------------------------------------------------------------------------------------------|
| Discover<br>Oracle VM<br>Servers | er<br>e<br>virtual<br>machine<br>network | Create a<br>storage<br>repository Add<br>resources to<br>storage<br>repository Create<br>virtual<br>machines |

A storage repository is where Oracle VM resources may reside on the storage you registered in Chapter 3, *Discover Storage*. Resources include <u>virtual machines</u>, <u>templates</u> for virtual machine creation, virtual machine virtual appliances</u>, ISO files (DVD image files), shared virtual disks, and so on.

You use Oracle VM Manager to create and configure storage repositories, and to present one or more storage repositories to Oracle VM Servers. When the storage repository is accessible, you can start adding storage resources and building virtual machines with those resources.

For more information about storage repositories, see Understanding Repositories.

### 6.1 Creating a storage repository

This example creates a storage repository to store virtual machine resources using an NFS file server. We use the larger of the file systems on our repository. Replace the file server and other names used in this example with that of your own environment.

#### To create a storage repository:

- 1. Click the Repositories tab.
- 2. Select Create New Repository... + from the toolbar.

| He <u>a</u> lth <u>S</u> ervers and VMs                                          | <u>R</u> epositories | Networking Storage Reports and Resources Jobs                          |
|----------------------------------------------------------------------------------|----------------------|------------------------------------------------------------------------|
| <ul> <li>Show My Repositories</li> <li>Show All Repositories</li> <li></li></ul> | -                    | View • Perspective: Repositories • • • • • • • • • • • • • • • • • • • |

3. In the **Create a Data Repository** dialog box, enter information about the repository.

| -                      | * Repository Name:     | MvNESRepository                           |   |  |
|------------------------|------------------------|-------------------------------------------|---|--|
| Repository Information |                        |                                           |   |  |
| Present to Servers     | * Repository Location: | Network File Server      Physical Disk    |   |  |
|                        | * Network File System: | nfs on ca-sastor1.us.oracle.com:/export/v | Q |  |
|                        | Share Path:            |                                           |   |  |
|                        | Description:           |                                           |   |  |
|                        |                        |                                           |   |  |
|                        |                        |                                           |   |  |
|                        |                        |                                           |   |  |
|                        |                        |                                           |   |  |
|                        |                        |                                           |   |  |

Enter a name for the repository. If you are using a file server for the repository, select **Network File Server** as the storage type to use for the **Repository Location**. If you are using a physical disk on a storage array for the repository, select **Physical Disk** as the storage type. Click to search for the storage location to use.

| Network File Server:     | MyNFSServer            | lame Filter: |                    | <u>G</u> 0 |                                              |
|--------------------------|------------------------|--------------|--------------------|------------|----------------------------------------------|
| Name                     |                        | Size (GiB)   | Free Size<br>(GiB) | Refreshed  | Path                                         |
| nfs on ca-sastor1.us.ora | cle.com:/export/virtdo | 100.0        | 100.0              | Yes        | ca-sastor1.us.oracle.com:/export/virtdoc-re  |
| nfs on ca-sastor1.us.ora | cle.com:/export/virtdo | 27000.54     | 27000.54           | Yes        | ca-sastor1.us.oracle.com:/export/virtdoc-re  |
| ofs on ca-sastor1.us.ora | cle.com:/export/virtdo | 50.0         | 50.0               | Yes        | ca-sastor1.us.oracle.com:/export/virtdoc-sv. |
|                          |                        |              |                    |            |                                              |
|                          |                        |              |                    |            |                                              |

Select a file system in the table and click **OK**.

Click Next to present the new the new storage repository to Oracle VM Servers.

4. To enable your Oracle VM Servers to use the repository, you must *present* it to the Oracle VM Servers. Select the Oracle VM Servers and move them to the **Present to Server(s)** column and click **Finish**.

|                        | Available Server(s)           | Present to Server(s)        |
|------------------------|-------------------------------|-----------------------------|
| Repository Information | ca-virtdoc-ovs1.us.oracle.com | ca-server1001.us.oracle.com |
| Dresent to Convers     | ca-virtdoc-ovs2.us.oracle.com | ca-server1002.us.oracle.com |
| Present to Servers     | ca-virtdoc-ovs3.us.oracle.com | ca-server1003.us.oracle.com |
|                        | ca-virtdoc-ovs4.us.oracle.com |                             |
|                        |                               |                             |
|                        |                               |                             |
|                        |                               | - 20                        |
|                        |                               |                             |
|                        |                               | 8                           |
|                        |                               | <i>m</i>                    |
|                        |                               |                             |
|                        |                               |                             |
|                        |                               |                             |
|                        |                               |                             |

The repository is listed in the **Repositories** tab. To see information about the repository, expand the **Repositories** folder.

| <ul> <li>Show My Repositories</li> <li>Show All Repositories</li> <li>Repositories</li> <li>Repositories</li> <li>ISOs</li> <li>VM Files</li> <li>VM Files</li> <li>VM Trimplates</li> <li>Vintual Appliances</li> <li>Virtual Disks</li> </ul> | Perspective:       Info       Image: Comparison of the system of the system of |
|----------------------------------------------------------------------------------------------------|----------------------------------------------------------------------------------------------------|
|----------------------------------------------------------------------------------------------------|----------------------------------------------------------------------------------------------------|

| Job Summary: 158 Total Jobs 10 Pene                  | ding 🛛 🛱 0 In P | rogress 🛛 🔯 14 Fa | iled 🚺 0 Aborted | I 🙆 44 Complete          |          |       |           |
|------------------------------------------------------|-----------------|-------------------|------------------|--------------------------|----------|-------|-----------|
| Description                                          | Status          | Progress          | Message          | Timestamp                | Duration | Abort | Details   |
| Refresh File System: nfs on ca-sastor1.us.oracle.com | Success         |                   |                  | Dec 09, 2015 10:55:47 am | 808ms    | Abort | Details   |
| Present Repository: MyNFSRepository to Server: ca    | Success         |                   |                  | Dec 09, 2015 10:55:47 am | 219ms    | Abort | Details   |
| Present Depository: MuNECDepository to Converse      | Cuesees         |                   | m                | Dec 00, 2015 10-55-46 am | 040mo    | Abort | Dotaile V |

# Chapter 7 Add Resources to Storage Repository

## Table of Contents

| 7.1 Importing a virtual appliance        | 29 |
|------------------------------------------|----|
| 7.2 Importing a virtual machine template | 30 |
| 7.3 Importing an ISO file                | 32 |

| Getting Started                  |                                           |                            |                                   |                                              |                               |
|----------------------------------|-------------------------------------------|----------------------------|-----------------------------------|----------------------------------------------|-------------------------------|
| Discover<br>Oracle VM<br>Servers | Create a<br>virtual<br>machine<br>network | Create a<br>server<br>pool | Create a<br>storage<br>repository | Add<br>resources<br>to storage<br>repository | Create<br>virtual<br>machines |

<u>Virtual machines</u> require some form of installation media, whether it be a <u>virtual machine template</u>, virtual disk, ISO file, or mounted ISO file. Different <u>domain</u> types may require different installation source files. You can read about the different installation media in How is a Guest OS Installed on a Virtual Machine?.

The following examples show you how to import a <u>virtual appliance</u>, a virtual machine template, and an ISO file which are used in later steps to create virtual machines. A virtual machine template contains virtual machine configuration information, virtual disks that contain the operating system and any application software, packaged as an Oracle VM template file. A virtual appliance is similar to a virtual machine template, but in the open standard Open Virtualization Format (OVF) format. Older Oracle VM template files were packaged as Oracle VM template files, and the more recent templates are packaged in OVF format as virtual appliances. An operating system ISO file is an image of the CDROM or DVD used to perform an operating system installation.

In this tutorial we use a virtual appliance, a virtual machine template and an Oracle Linux ISO file downloaded from the Oracle Software Delivery Cloud:

#### https://edelivery.oracle.com/linux

To complete all the examples in this tutorial, download an Oracle VM template, either in the OVF format or as an Oracle VM template. Also download an ISO file of the Oracle Linux operating system. Uncompress (unzip) the Oracle VM template file so that it is in the *template*.tgz format, not the downloaded *template*.zip format. If you downloaded an Oracle VM template in OVF format, uncompress (unzip) the file so that it is in the *template*.during) the file so that it is in the *template*.ova format. Save the template files and ISO file on a web server. Templates and other installation media must be available on a web server, ftp server or NFS share before being imported into Oracle VM Manager.

### 7.1 Importing a virtual appliance

This example shows you how to import a <u>virtual appliance</u>. If you downloaded an Oracle VM template from the Oracle Software Delivery Cloud which contains a *template*.ova file, you should use this procedure to import the virtual appliance. A virtual appliance is the most recent format that Oracle uses to publish Oracle VM templates. Replace the name and URL of the following example with that of your virtual appliance.

#### To import a virtual appliance:

1. Click the **Repositories** tab. Select the repository in which to import the virtual appliance. Click **Virtual Appliances** in the navigation tree.

2. Click Import Virtual Appliance... de in the management pane toolbar.

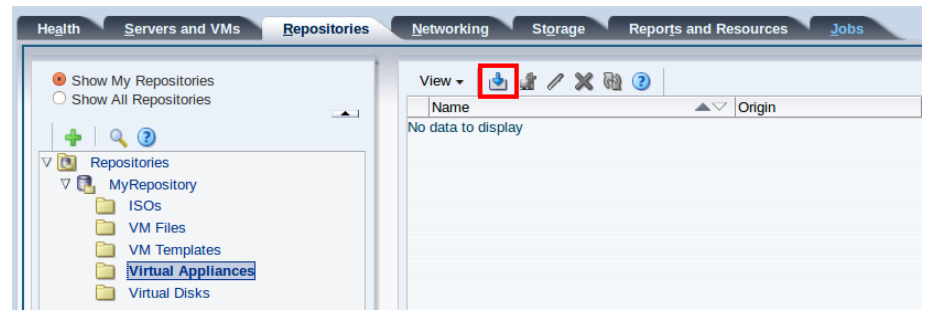

3. The **Import Virtual Appliance** dialog box is displayed. Enter the URL to the virtual appliance you downloaded and stored on a web server, and the IP address or hostname of an optional proxy server to use when importing the virtual appliance. Click **OK** to import the virtual appliance.

| 🖢 Import Virtual Appliance             |                                                                                  | 0          |
|----------------------------------------|----------------------------------------------------------------------------------|------------|
| * Virtual Appliance download location: | http://ca-virtdoc-firestarter.us.oracle.com/share<br>/OVM_OL7U1_x86_64_PVHVM.ova |            |
| Proxy:                                 |                                                                                  |            |
| Create VM:<br>Server Pool:             | None 🔽                                                                           |            |
|                                        | Cancel                                                                           | 0 <u>K</u> |

The import job can take some time to complete. When the import job is complete, the new virtual appliance is listed in the table.

| <ul> <li>Show My Repositories</li> <li>Show All Repositories</li> <li>Repositories</li> <li>Repositories</li> <li>Sos</li> <li>Wirepository</li> <li>ISOs</li> <li>VM Files</li> <li>VM Templates</li> <li>Virtual Appliances</li> <li>Virtual Disks</li> </ul> |                                           | View + A<br>Name<br>V OVM_OL7                     | A PUL x86_64_PVHVM.     Jul_x86_64_PVHVM.     Jul_x86_64_PVHVM.     Description     U1_x     Oracle Linu: | Image: Machines       x OL7 update 1 | Origin<br>http://ca-virtdoc-firestarter<br>Virtual Appliance Vi<br>for x86_64 | Description<br>Import URL: http:<br>ritual Disks  | D<br>11865b57a7     |
|----------------------------------------------------------------------------------------------------|-------------------------------------------|---------------------------------------------------|----------------------------------------------------------------------------------------------------|--------------------------------------|-------------------------------------------------------------------------------|---------------------------------------------------|---------------------|
|                                                                                                    |                                           |                                                   |                                                                                                    |                                      |                                                                               |                                                   |                     |
| Job Summary: 25 Total Jobs  Description                                                                                                    | s 🙆 0 Pendi                               | ing 📮 0 In P                                      | rogress 🙆 2 Faile                                                                                         | d 🞑 0 Abort                          | ed 🗟 23 Complete                                                              | nestamn [                                         | turation            |
| Job Summary: 25 Total Jobs Description                                                                                                    | s CO Pendi                                | ing 📮 0 In P<br>Status                            | rogress 2 Faile<br>Progress                                                                               | d 🚺 0 Aborto<br>Message              | ed 🚨 23 Complete                                                              | nestamp []                                        | Duration            |
| Job Summary: 25 Total Jobs Description Refresh metadata for File System: nfs on ca                                                                                                    | s CO Pendi                                | ing 📮 0 In P<br>Status<br>Success                 | rrogress 🙆 2 Faile<br>Progress I                                                                          | d 🚺 0 Aborto<br>Message              | ed 🔀 23 Complete<br>Tir<br>De                                                 | nestamp E<br>c 08, 2015 3:4 1                     | Duration 23ms       |
| Job Summary: 25 Total Jobs<br>Description<br>Refresh metadata for File System: nfs on c:<br>mport Virtual Appliance to Repository: MyR                                                                                                    | s o Pendi<br>ca-sastor1 s<br>Repository s | ing <b>0 In F</b><br>Status<br>Success<br>Success | rogress 🙆 2 Falle<br>Progress I                                                                           | d 🔽 0 Abort<br>Message               | ed 🔓 23 Complete<br>Tir<br>De<br>De                                           | nestamp [<br>c 08, 2015 3:4 1<br>c 08, 2015 3:4 1 | Duration 23ms m.39s |

### 7.2 Importing a virtual machine template

This example shows you how to import a <u>virtual machine template</u>. If you downloaded an Oracle VM template from the Oracle Software Delivery Cloud which contains an *template*.tgz file, you should use this procedure to import the template. This format of a template is the older format used by Oracle to publish Oracle VM templates. Replace the name and URL of the template with that of your template.

#### To import a virtual machine template:

- 1. Click the **Repositories** tab. Select the repository in which to import the template. Select **VM Templates** in the navigation tree.
- 2. Click Import VM Template... din the management pane toolbar.

| He <u>a</u> lth <u>S</u> ervers and VMs                                                                                                    | <u>R</u> epositories | Networking                          | St <u>o</u> rage Repo | or <u>t</u> s and Resources | <u>J</u> obs |
|----------------------------------------------------------------------------------------------------|----------------------|-------------------------------------|-----------------------|-----------------------------|--------------|
| <ul> <li>Show My Repositories</li> <li>Show All Repositories</li> <li>Show All Repositories</li> <li>Repositories</li> <li>MyRepository</li> <li>ISOs</li> <li>VM Files</li> <li>VM Files</li> <li>VM Templates</li> <li>Virtual Appliances</li> <li>Virtual Disks</li> </ul> | *                    | View - 🛃 Name<br>No data to display |                       | Max. Memor<br>(MB)          | Max. Proce   |

3. The **Import VM Template** dialog box is displayed. Enter the URL to the template you downloaded and stored on a web server, and the IP address or hostname of an optional proxy server to use when importing the template. Click **OK** to import the template.

| port VM Template to | Repository: MyRepository                                                     |    |
|---------------------|------------------------------------------------------------------------------|----|
| VM Template URLs:   | http://ca-virtdoc-firestarter.us.oracle.com/share<br>/OVM_OL5U7_template.tgz |    |
|                     |                                                                              |    |
|                     |                                                                              |    |
| Proxy:              |                                                                              |    |
| iony:               |                                                                              |    |
|                     |                                                                              |    |
|                     | Cancel                                                                       | OK |

The import job can take some time to complete. When the import job is complete, the new template is listed in the table.

|                                                                                                    | -              | Name                                             |                                      | Domain Type                                                                                | Max. Memory (                                                         | ME Memory (MB)                                                 | Max. Processors                                          | Processors                                           | Operating<br>System     | Descriptio |
|----------------------------------------------------------------------------------------------------|----------------|--------------------------------------------------|--------------------------------------|--------------------------------------------------------------------------------------------|-----------------------------------------------------------------------|----------------------------------------------------------------|----------------------------------------------------------|------------------------------------------------------|-------------------------|------------|
|                                                                                                    |                | ▼ OVM_OL5U7_t                                    | emplate.tgz                          | Xen PVM                                                                                    | 2048                                                                  | 2048                                                           | 2                                                        | 2                                                    | None                    | Import UR  |
| ✓ Image: Very Repositories ✓ Image: Very Repository ✓ Image: Very Repository Image: Very Repositories ✓ Image: Very Repositories ✓ Image: |                | Configur                                         | ation                                | Networks                                                                                   | Disks                                                                 | 100                                                            | Boot C                                                   | irder:                                               |                         |            |
| VM Files                                                                                                    |                | Operating Sys                                    | tem: None                            | Loon_template.tgz                                                                          | Priority:                                                             | 50                                                             | Networ                                                   | k Boot Path:                                         |                         |            |
| VM Templates                                                                                                    |                | Max. Process                                     | ors: 2                               |                                                                                            | Mouse Type:                                                           | OS Default                                                     | Restar                                                   | Action On Crash:                                     | Restart                 |            |
| Virtual Appliances                                                                                                    |                | Processors:                                      | 2                                    |                                                                                            | Domain Type:                                                          | Xen PVM                                                        |                                                          |                                                      |                         |            |
| Virtual Disks                                                                                                    |                | Max. Memory                                      | (MB): 2048                           |                                                                                            | High Availability:                                                    | No                                                             |                                                          |                                                      |                         |            |
|                                                                                                    |                | Memory (MB):                                     | 2048                                 |                                                                                            | Huge Pages:                                                           | No                                                             |                                                          |                                                      |                         |            |
|                                                                                                    |                | ID:                                              | 000                                  | 04fb0000140000fb4                                                                          | 7ffad0551660b                                                         |                                                                |                                                          |                                                      |                         |            |
|                                                                                                    |                | Description:<br>Config File Ab<br>Config File Mo | solute Path: ca-<br>bunted Path: /O\ | priod vitable inest<br>port URLs: [http://ca<br>sastor1.us.oracle.c<br>/S/Repositories/000 | a-virtdoc-firestarter.u<br>om:/export/virtdoc-re<br>04fb0000030000891 | is.oracle.com/share<br>epo1/Templates/000<br>516d9e73d2eb8/Ten | /OVM_OL5U7_tem<br>/4fb0000140000fb4<br>nplates/0004fb000 | nplate.tgz]<br>7ffad0551660b/vm<br>0140000fb47ffad05 | n.cfg<br>551660b/vm.cfg |            |
|                                                                                                    |                |                                                  |                                      |                                                                                            |                                                                       |                                                                |                                                          |                                                      |                         |            |
|                                                                                                    | 1              |                                                  |                                      |                                                                                            |                                                                       |                                                                |                                                          |                                                      |                         |            |
| a Job Summany 0 27 to                                                                                                    | 1              | fere D Die Derer                                 | <b>@</b> 25-#                        |                                                                                            | 25 comolete                                                           |                                                                |                                                          |                                                      |                         |            |
| Job Summary: 27 Tota  Description                                                                                                    | I Jobs 🐻 Pen   | ding 🛱 0 In Progra                               | ess 🔞 2 Faile                        | ed 🚺 0 Aborted                                                                             | 25 Complete                                                           | Tim                                                            | estamp D                                                 | uration                                              | Abort                   | Detai      |
| Job Summary: 27 Tota Sescription Verfresh metadata for File System: nf                                                                                                    | I Jobs 🐻 0 Pen | ting <b>0</b> In Progra<br>Status Pro<br>Success | ess 🔞 2 Faile<br>gress               | ed 🚺 0 Aborted<br>Message                                                                  | 25 Complete                                                           | Tim                                                            | estamp D<br>: 08, 2015 3:5 1:                            | uration                                              | Abort<br>Abort          | Detai      |

## 7.3 Importing an ISO file

This example shows you how to import the Oracle Linux ISO file you downloaded from the Oracle Software Delivery Cloud. Replace the name and URL of the ISO file with that of your file.

To import an ISO file:

- 1. Click the **Repositories** tab. Select the repository in which to import the ISO file. Select **ISOs** in the navigation tree.
- 2. Click Import ISO... de in the management pane toolbar.

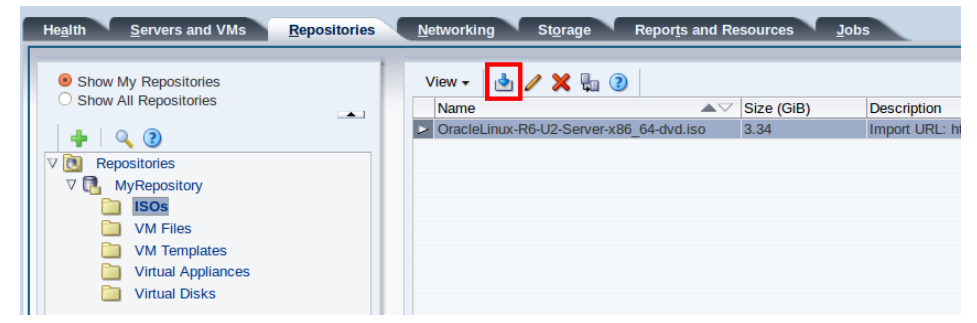

3. The Import ISO dialog box is displayed.

Enter the URL to the ISO file you want to import, and the IP address or hostname of an optional proxy server to use when importing the ISO file. Click **OK** to import the ISO file.

| 🖢 Import ISO             |                                                                                               | 0                         |
|--------------------------|-----------------------------------------------------------------------------------------------|---------------------------|
| * ISO download location: | http://ca-virtdoc-firestarter.us.oracle.com/share<br>/OracleLinux-R7-U0-Server-x86_64-dvd.iso |                           |
| Proxy:                   |                                                                                               |                           |
|                          |                                                                                               | <u>C</u> ancel O <u>K</u> |

The import job can take some time to complete. When the import job is complete, the ISO file appears in the table.

| Show All Repositories         Name         Stize (GiB)         Description         OracleLinux-R6-U2-Server-x86_64-dvd.iso         3.34         Import URL: http://ca-virtdoc-firestarter.us.oracle         V         WyRepositories         V         VM Files         VM Templates         Virtual Disks                                                                                                    | Show My Repositories                                                                                                    | View 🗸 👌                     | u 🥖 🗙 🖫 📀          |                |            |                                      |                        |       |
|----------------------------------------------------------------------------------------------------|----------------------------------------------------------------------------------------------------|------------------------------|--------------------|----------------|------------|--------------------------------------|------------------------|-------|
| OracleLinux-R6-U2-Server-x86_64-dvd.iso     3.34 Import URL: http://ca-virtdoc-firestarter.us.oracle     OracleLinux-R7-U0-Server-x86_64-dvd.iso     3.89 Import URL: http://ca-virtdoc-firestarter.us.oracle     OracleLinux-R7-U0-Server-x86_64-dvd.iso     3.89 Import URL: http://ca-virtdoc-firestarter.us.oracle     OracleLinux-R7-U0-Server-x86_64-dvd.iso     3.89 Import URL: http://ca-virtdoc-firestarter.us.oracle     OracleLinux-R7-U0-Server-x86_64-dvd.iso     3.89 Import URL: http://ca-virtdoc-firestarter.us.oracle     OracleLinux-R7-U0-Server-x86_64-dvd.iso     3.89 Import URL: http://ca-virtdoc-firestarter.us.oracle     OracleLinux-R7-U0-Server-x86_64-dvd.iso     Server-x86_64-dvd.iso     Server-x86_64                                  | Show All Repositories                                                                                                    | Name                         |                    | $\blacksquare$ | Size (GiB) | Description                          |                        |       |
| ©       Repositories         ♥       MyRepositories         ♥       MyRepository         ●       ISOs         ●       VM Files         ●       Virtual Appliances         ●       Virtual Disks                                                                                                    | <b>-</b>                                                                                                    | OracleLinu:                  | x-R6-U2-Server-x86 | 64-dvd.iso     | 3.34       | Import URL: http://ca-vi             | rtdoc-firestarter.us.o | racle |
| Image: Solution of the solution of the solutio                                 |                                                                                                    |                              | x-R7-U0-Server-x86 | 64-dvd.iso     | 3.89       | Import URL: http://ca-vi             | rtdoc-firestarter.us.o | racle |
|                                                                                                    | V C. MyRepository<br>SOS<br>VM Files<br>VM Templates<br>Virtual Appliances<br>Virtual Disks                                                             | Rows Selecte                 | display            |                |            |                                      |                        |       |
|                                                                                                    | Job Summary: 🗍 16 Total Jobs 🐻 0 Per                                                                                                    |                              |                    |                |            | Timestamp                            | Duration               |       |
| escription Status Progress Message Timestamp Duration                                                                                                    | Job Summary: 16 Total Jobs C 0 Per                                                                                                    | Status                       | Progress           | Message        |            |                                      |                        |       |
| escription Status Progress Message Timestamp Duration effects in Success Dec 08, 2015 3:3 142ms                                                                                                    | Job Summary: 16 Total Jobs 60 Per<br>escription<br>efresh metadata for File System: nfs on ca-sastor1                                                   | Status<br>Success            | Progress           | Message        |            | Dec 08, 2015 3:3                     | . 142ms                |       |
| escription Status Progress Message Timestamp Duration effects in the state of the state of the s | Job Summary: 16 Total Jobs 0 Per<br>escription<br>efresh metadata for File System: nfs on ca-sastor1<br>nport Virtual CDROM to Repository: MyRepository | Status<br>Success<br>Success | Progress           | Message        |            | Dec 08, 2015 3:3<br>Dec 08, 2015 3:3 | . 142ms<br>. 35s       |       |

See Understanding Repositories for information on importing, managing and using virtual machine resources.

## **Chapter 8 Create Virtual Machines**

## **Table of Contents**

| 8.1 Creating a virtual machine from a template               | 35 |
|--------------------------------------------------------------|----|
| 8.2 Creating a virtual machine from a virtual appliance      | 37 |
| 8.3 Creating a virtual machine from an ISO file              | 38 |
| 8.4 Starting a virtual machine and connecting to the console | 42 |

| Getting Started                  |                     |                                           |                            |                                   |                                              |                               |
|----------------------------------|---------------------|-------------------------------------------|----------------------------|-----------------------------------|----------------------------------------------|-------------------------------|
| Discover<br>Oracle VM<br>Servers | Discover<br>storage | Create a<br>virtual<br>machine<br>network | Create a<br>server<br>pool | Create a<br>storage<br>repository | Add<br>resources to<br>storage<br>repository | Create<br>virtual<br>machines |

When you have a <u>virtual machine template</u> (either as an Oracle VM template or an <u>virtual appliance</u>), or an ISO file that contains an the installation files for an operating system, you can create a <u>virtual machine</u>. If you use a virtual machine template, you need to <u>clone</u> the template to create a virtual machine. If you use the OVF template format, you first need to create an Oracle VM template from the OVF file, then use that template to clone a virtual machine. If you use an installation source ISO file, you can create a virtual machine directly from the ISO file. The examples in this tutorial first use a template, a virtual appliance, and then an ISO file to create virtual machines. A final example shows you how to start a virtual machine and connect to the virtual machine's console.

## 8.1 Creating a virtual machine from a template

This example uses the virtual machine template you imported in Section 7.2, "Importing a virtual machine template" to create a virtual machine, and deploy it in the server pool.

#### To create a virtual machine from a template:

- 1. Click the Servers and VMs tab.
- 2. Click Create Virtual Machine at in the toolbar.

| Health Servers and VMs Repositories | <u>N</u> etworki | ng St <u>o</u> rag | je Rej     | oor <u>t</u> s and | Resources       | Jobs       |
|-------------------------------------|------------------|--------------------|------------|--------------------|-----------------|------------|
|                                     | View +           | Perspective:       | Server Poo | ls                 |                 | 🔍 📴 🍙      |
| Server Pools                        | Name<br>MyServer | Pool1              |            | Tag(s)             | Keymap<br>en-us | Virtual IP |
| ▷ MyServerPool2                     | MyServer         | Pool2              |            |                    | en-us           |            |

3. The **Create Virtual Machine** wizard is displayed. Select the **Clone from an existing VM Template** option and then click **Next**.

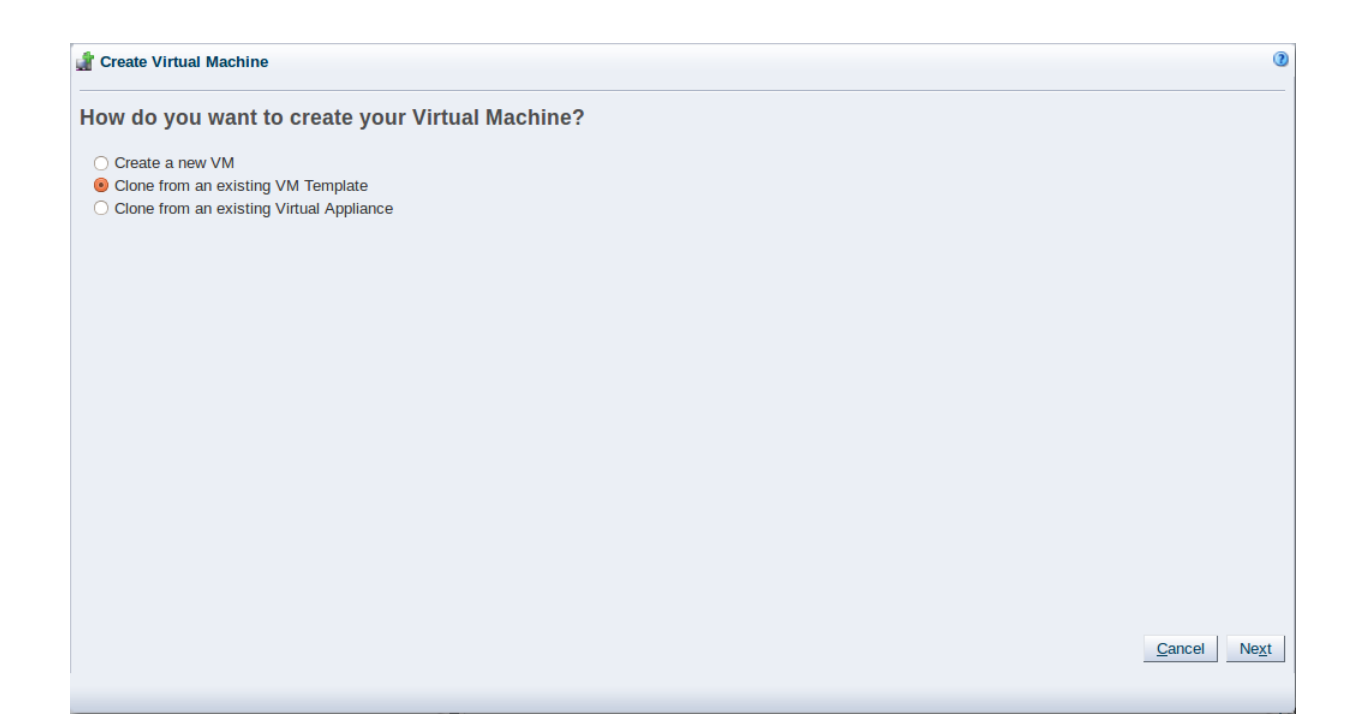

4. The Create Virtual Machine wizard prompts you to specify details for the virtual machine.

| 針 Create Virtual  | Machine                                                 | 0                             |
|-------------------|---------------------------------------------------------|-------------------------------|
| VM Name:          | MyVMFromTemplate                                        |                               |
| Description:      | A virtual machine created from a template.              |                               |
| Clone Count:      | 1 Name Index: 0                                         |                               |
| * Repository:     | MyRepository -                                          |                               |
| * VM Template:    | OVM_OL5U7_X86_64_PVM_10GB.tgz                           |                               |
| * Server Pool:    | MyServerPool1                                           |                               |
| (i) Note: The rep | ository will be locked for the duration of the Simple C | lone operation.               |
|                   |                                                         |                               |
|                   |                                                         |                               |
|                   |                                                         |                               |
|                   |                                                         |                               |
|                   |                                                         |                               |
|                   |                                                         |                               |
|                   |                                                         | <u>C</u> ancel <u>F</u> inish |
|                   |                                                         |                               |

Enter the number of virtual machines to create from the template in the **Clone Count** field. Select the storage repository in which to store the virtual machine files. Select the virtual machine template from the **VM Template** field. Enter a name for the virtual machine(s) in the VM Name field. Select the server pool on which to deploy the virtual machine(s) from the **Server Pool** field. Click **Finish**.

The template is cloned to create one or more virtual machines. The cloning job may take some time. When the clone job is completed, the virtual machine is deployed to an Oracle VM Server in the server pool. To see the virtual machine, select the server pool in the navigation pane and select **Virtual Machines** from the **Perspective** drop-down list in the management pane toolbar.

## 8.2 Creating a virtual machine from a virtual appliance

This example uses the virtual appliance you imported in Section 7.1, "Importing a virtual appliance" to create a virtual machine, and deploy it in the server pool.

To create a virtual machine from a virtual appliance:

- 1. Click the Servers and VMs tab.
- 2. Click Create Virtual Machine at in the toolbar.

| Health Servers and VMs Repositories | <u>N</u> etworki | ng St <u>o</u> raç | je Rej         | oor <u>t</u> s and | Resources | <u>J</u> obs |
|-------------------------------------|------------------|--------------------|----------------|--------------------|-----------|--------------|
| B. 22 at 9. 0                       | View -           | Perspective:       | Server Poo     | Is                 | <u> </u>  | ف 🖭 🖄        |
| Server Pools                        | Name             |                    | $\blacksquare$ | Tag(s)             | Keymap    | Virtual IP   |
| ▷ ➡ MyServerPool1                   | MyServer         | Pool1              |                |                    | en-us     |              |
| ▷ MyServerPool2                     | MyServer         | Pool2              |                |                    | en-us     |              |

3. The Create Virtual Machine wizard is displayed. Select the Clone from an existing Virtual Appliance option and then click Next.

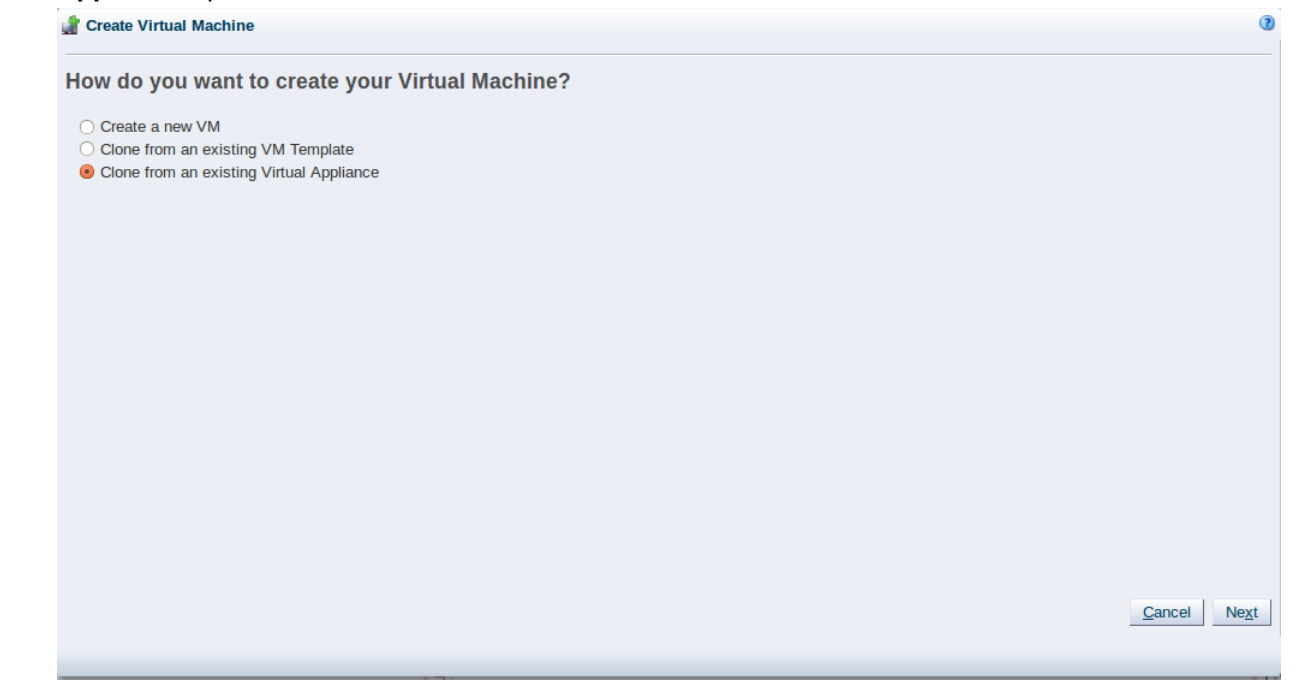

4. The Create Virtual Machine wizard prompts you to specify details for the virtual machine.

| 💣 Create Virtual Ma  | achine                             |                                                             | 0                             |
|----------------------|------------------------------------|-------------------------------------------------------------|-------------------------------|
| * Repository:        | MyRepository                       | T                                                           |                               |
| * Virtual Appliance: | OVM_OL6U1_x86_64_PVHVM.ova         | T                                                           |                               |
| Server Pool:         | MyServerPool1                      | <b>*</b>                                                    |                               |
|                      | Available Virtual Appliance VM(s): | Selected Virtual Appliance VM(s):<br>OVM OL6U1 x86 64 PVHVM |                               |
|                      |                                    |                                                             |                               |
|                      |                                    | 8                                                           |                               |
|                      |                                    |                                                             |                               |
|                      |                                    | 3                                                           |                               |
|                      |                                    |                                                             |                               |
|                      |                                    |                                                             |                               |
|                      |                                    |                                                             |                               |
|                      |                                    |                                                             | <u>C</u> ancel <u>E</u> inish |

Select the repository in which to create the virtual machine configuration files from the **Repository** menu. Select the virtual appliance from which you want to create the virtual machine from the **Virtual Appliance** menu. Select the server pool in which you want to deploy the virtual machine from the **Server Pool** menu. Select the virtual machines that you want to create from the **Available Virtual Appliance VM(s)** column. Confirm the virtual machines in the **Selected Virtual Appliance VM(s)** column. Click **Finish**.

Oracle VM Manager creates one or more virtual machines from the selected virtual appliance(s). The job to create the virtual machine may take some time. When the job is completed, Oracle VM Manager deploys the virtual machines to the server pool you specified. If you did not specify a server pool, the virtual machines are deployed to the **Unassigned Virtual Machines** folder in the **Servers and VMs** tab. You can then migrate each virtual machine to a compatible server or server pool.

## 8.3 Creating a virtual machine from an ISO file

This example uses the ISO file you imported in Section 7.3, "Importing an ISO file" to create a virtual machine, and deploy it in the server pool.

#### To create a virtual machine from an ISO file:

- 1. Click the Servers and VMs tab.
- 2. Click Create Virtual Machine at in the toolbar.

| Health Servers and VMs Repositories | <u>N</u> etworkin | ng St <u>o</u> raç | je Rep         | oor <u>t</u> s and | Resources | Jobs       |
|-------------------------------------|-------------------|--------------------|----------------|--------------------|-----------|------------|
| B. 22 2 Q                           | View -            | Perspective:       | Server Poo     | ls                 | <u>-</u>  | 🔍 📑 🛃 💩    |
| V M Server Pools                    | Name              |                    | $\blacksquare$ | Tag(s)             | Keymap    | Virtual IP |
| ▷ MyServerPool1                     | MyServerF         | Pool1              |                |                    | en-us     |            |
| ▷ P MyServerPool2                   | MyServerF         | Pool2              |                |                    | en-us     |            |

3. The Create Virtual Machine wizard is displayed. Select the Create a new VM option and then click Next.

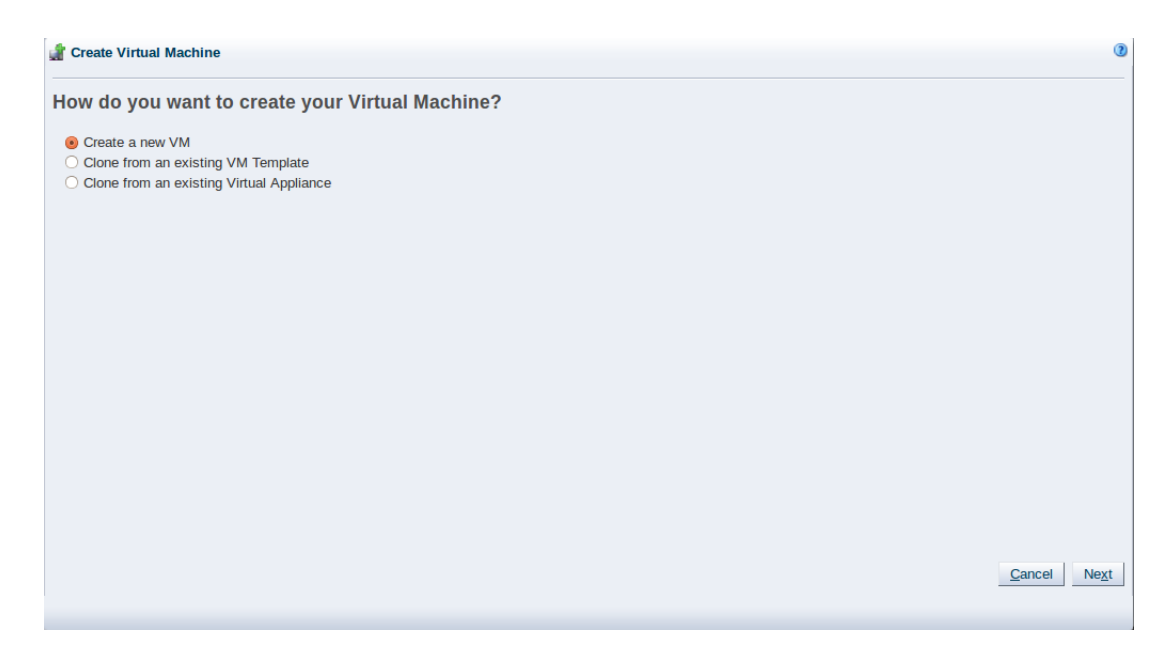

4. The **Create Virtual Machine** wizard is displayed. In the **Create Virtual Machine** step, select the server pool you created earlier, the repository you created as the location to store the virtual machine configuration file, and enter a name for the virtual machine. Click **Next**.

| eate Virtual Machine | * Server Pool: | MyServerPool1                                              | Operating System:      | Oracle Linux 6         | -         |
|----------------------|----------------|------------------------------------------------------------|------------------------|------------------------|-----------|
| t un Notworko        | Server:        | MyServer1                                                  | Mouse Device Type:     | OS Default             | -         |
| a up Networks        | * Repository:  | MyRepository -                                             | Keymap:                | en-us (English, United | States) - |
| range Disks          | * Name:        | MyOL6Vm                                                    | Domain Type:           | Xen HVM                | -         |
| ot Options           |                | Enable High Availability 3                                 | Start Policy:          | Current Server         | -         |
| gs(Optional)         |                | 📃 Enable Huge Pages 🛈                                      | Max. Memory (MB):      | 512 🖨                  | _         |
|                      | Description:   | An Oracle Linux 6 virtual<br>machine installed from an ISO | Memory (MB):           | 512 🖨                  |           |
|                      |                | inc.                                                       | Max. Processors:       | 1 🚔 🕚                  |           |
|                      |                |                                                            | Processors:            | 1                      |           |
|                      |                |                                                            | Priority:              | 50 🖨                   |           |
|                      |                |                                                            | Processor Cap %:       | 100 🚔                  |           |
|                      |                |                                                            | Restart Action On Cras | h: Restart             | -         |
|                      |                |                                                            |                        |                        |           |

5. In the **Setup Networks** step, add one or more VNICs to the virtual machine. To dynamically create a VNIC, select the **Dynamically Assign Mac** check box and click **Add VNIC**. The VNIC is added to the virtual machine, and a MAC address is assigned when the create virtual machine job is submitted. Click **Next**.

| 1 1 2              |
|--------------------|
|                    |
| $\bigtriangledown$ |
|                    |
|                    |
|                    |
|                    |
| Add VNIC           |
|                    |
|                    |
|                    |
|                    |
|                    |
|                    |
| Laure a state      |

 In the Arrange Disks step, create a virtual disk to use as the virtual machine's hard disk and select the ISO to use to create the virtual machine. For slot 0, select Virtual Disk from the Disk Type drop-down list. Click Create a Virtual Disk +.

| Overste Minturel Marshime | Set the | slot positions for y | your IS | Os and disks: |            |         |   |  |
|---------------------------|---------|----------------------|---------|---------------|------------|---------|---|--|
| create virtual Machine    | Slot    | Disk Type            |         | Name          | Size (GiB) | Actions |   |  |
| et up Networks            | 0       | Virtual Disk         | -       | Empty         | N/A        | 🔍 🕂 🖉 🖇 | ٢ |  |
| range Disks               | 1       | Empty                | •       |               |            |         |   |  |
|                           | 2       | Empty                | •       |               |            |         |   |  |
| oot Options               | 3       | Empty                | •       |               |            |         |   |  |
| ags(Optional)             |         |                      |         |               |            |         |   |  |
|                           |         |                      |         |               |            |         |   |  |
|                           |         |                      |         |               |            |         |   |  |
|                           |         |                      |         |               |            |         |   |  |
|                           |         |                      |         |               |            |         |   |  |
|                           |         |                      |         |               |            |         |   |  |
|                           |         |                      |         |               |            |         |   |  |
|                           |         |                      |         |               |            |         |   |  |
|                           |         |                      |         |               |            |         |   |  |
|                           |         |                      |         |               |            |         |   |  |
|                           |         |                      |         |               |            |         |   |  |
|                           |         |                      |         |               |            |         |   |  |
|                           |         |                      |         |               |            |         |   |  |
|                           |         |                      |         |               |            |         |   |  |

The **Create Virtual Disk** dialog box is displayed. Select the repository on which to create the virtual disk, enter a name for the disk, and enter the size of the disk. Click **OK**.

| * Repository:        | MyRepository -                            |                           |
|----------------------|-------------------------------------------|---------------------------|
| * Virtual Disk Name: | MyVMDisk                                  |                           |
| * Size (GiB):        | 20.0 (1)                                  |                           |
| Description:         | Base install disk for my virtual machine. |                           |
| Shareable:           |                                           |                           |
| Allocation Type:     | Sparse Allocation 🗾 📵                     |                           |
|                      |                                           |                           |
|                      |                                           |                           |
|                      |                                           | <u>C</u> ancel O <u>K</u> |

For slot 1 select CD/DVD from the Disk Type drop-down list. Click Select a Virtual Machine Disk 9.

|           | Slot | Disk Type    |   | Name        | Size (GiB) | Actions |       |  |
|-----------|------|--------------|---|-------------|------------|---------|-------|--|
| Networks  | 0    | Virtual Disk | - | MyVMDisk    | 20.0       | Q 4     | · / X |  |
| na Diala  | 1    | CD/DVD       | • | Empty CDROM | 0.0        | Q @     |       |  |
| je Disks  | 2    | Empty        | • |             |            | -       |       |  |
| Options   | 3    | Empty        | • |             |            |         |       |  |
| Optional) |      |              |   |             |            |         |       |  |
|           |      |              |   |             |            |         |       |  |
|           |      |              |   |             |            |         |       |  |
|           |      |              |   |             |            |         |       |  |
|           |      |              |   |             |            |         |       |  |
|           |      |              |   |             |            |         |       |  |
|           |      |              |   |             |            |         |       |  |
|           |      |              |   |             |            |         |       |  |
|           |      |              |   |             |            |         |       |  |
|           |      |              |   |             |            |         |       |  |
|           |      |              |   |             |            |         |       |  |

The Select an ISO dialog box is displayed. Select the ISO file and click OK.

| 😅 Select a | an ISO                                  |            |              |                           |
|------------|-----------------------------------------|------------|--------------|---------------------------|
| O Leave    | Slot Empty                              |            |              |                           |
| Select     | an ISO                                  |            |              |                           |
| Select     | Name                                    | Size (GiB) | Repository   |                           |
| ۲          | OracleLinux-R6-U2-Server-x86_64-dvd.iso | 3.34       | MyRepository |                           |
|            |                                         |            |              |                           |
|            |                                         |            |              |                           |
|            |                                         |            |              |                           |
|            |                                         |            |              |                           |
|            |                                         |            |              |                           |
|            |                                         |            |              |                           |
|            |                                         |            |              |                           |
|            |                                         |            |              |                           |
|            |                                         |            |              |                           |
|            |                                         |            |              | <u>C</u> ancel O <u>K</u> |
|            |                                         |            |              |                           |
|            |                                         |            |              |                           |

You have now created a virtual disk to use as the virtual machine's hard disk, and added the ISO file which contains the operating system to be installed. Click **Next**.

|            | Slot | Disk Type    |   | Name                | Size (GiB) | Actions |          |     |  |
|------------|------|--------------|---|---------------------|------------|---------|----------|-----|--|
| o Networks | 0    | Virtual Disk | • | MyVMDisk            | 20.0       | 9       | + /      | / X |  |
| go Dieke   | 1    | CD/DVD       | • | OracleLinux-R6-U2-S | 3.34       | Q (     | <u>à</u> |     |  |
| ye Diaka   | 2    | Empty        | • |                     |            |         |          |     |  |
| Options    | 3    | Empty        | • |                     |            |         |          |     |  |
|            |      |              |   |                     |            |         |          |     |  |
|            |      |              |   |                     |            |         |          |     |  |
|            |      |              |   |                     |            |         |          |     |  |

7. In the **Boot Options** step, select the boot media and order for your virtual machine. Click **Finish**.

| Create Virtual Machine | Select your boot options PXE | CDROM   |                                                      |
|------------------------|------------------------------|---------|------------------------------------------------------|
| Set up Networks        |                              | Disk    |                                                      |
| Arrange Disks          |                              | ><br>>> | <u>ح</u>                                             |
| Boot Options           |                              |         |                                                      |
| Tags(Optional)         |                              |         | <b>又</b>                                             |
|                        |                              |         |                                                      |
|                        |                              |         |                                                      |
|                        |                              |         |                                                      |
|                        |                              |         |                                                      |
|                        |                              |         |                                                      |
|                        |                              |         |                                                      |
|                        |                              |         | Previous <u>C</u> ancel Ne <u>x</u> t <u>F</u> inish |
|                        |                              |         |                                                      |

The virtual machine is created and deployed to an Oracle VM Server in the server pool. To see the virtual machine, select the server pool in the navigation pane and select **Virtual Machines** from the **Perspective** drop-down list in the management pane toolbar.

## 8.4 Starting a virtual machine and connecting to the console

When a virtual machine is created, it is deployed to the server pool in a *stopped* state. This step of the tutorial starts the virtual machine created with an ISO file, and logs into the virtual machine console.

#### To start a virtual machine and connect to the console:

- 1. Click the **Servers and VMs** tab. Select the server pool in which the virtual machine is deployed in the navigation pane.
- 2. From the Perspective field in the management pane, select Virtual Machines from the drop-down list.

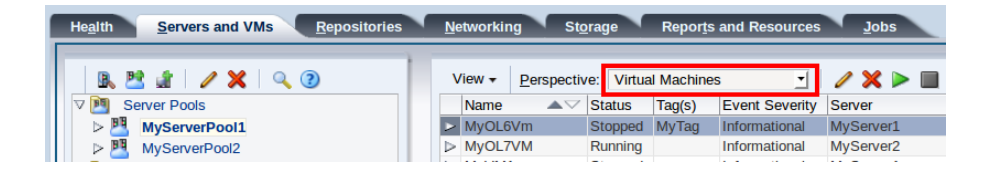

3. Select the virtual machine in the table and click **Start**  $\triangleright$  in the management pane toolbar.

| Health Servers and VMs Repositories | <u>N</u> etworkin | ig St <u>o</u> | orage      | Repor <u>t</u> s | and Resources  | Jobs      |
|-------------------------------------|-------------------|----------------|------------|------------------|----------------|-----------|
| B. 🖭 🖈 🖌 🗙 🔍 🕐 💧                    | View <del>•</del> | Perspectiv     | ve: Virtua | I Machine        | s 🗾            | ∕ ×⊳∎     |
| V M Server Pools                    | Name              | $\blacksquare$ | Status     | Tag(s)           | Event Severity | Server    |
| ▷ MyServerPool1                     | MyOL6             | Vm             | Stopped    | MyTag            | Informational  | MyServer1 |
| ▷ P MyServerPool2                   | ▷ MyOL7           | VM             | Running    |                  | Informational  | MyServer2 |

4. When the virtual machine is running, you can connect to the virtual machine's console and log in, if required. To connect to the console, click **Launch Console** I in the management pane toolbar.

| Health Servers and VMs Repositories | Networking | St <u>o</u> rage   | Reports and Resources | <u>J</u> obs |           |
|-------------------------------------|------------|--------------------|-----------------------|--------------|-----------|
| B. 🗷 🔐 🥒 🗙 🔍 🧿                      | View + P   | erspective: Virtua | I Machines 🗾          | ∕ x ⊳ ∎      | 👤 oly 💈   |
| V P Server Pools                    | Name       | ▲ Status           | Tag(s) Event Severity | Server       | Max. Memo |
| ▷ MyServerPool1                     | MyOL6Vn    | n Running          | MyTag Informational   | MyServer1    | 512       |
| ▷ P MyServerPool2                   | ▷ MyOL7VN  | A Running          | Informational         | MyServer2    | 2048      |

5. The virtual machine console is displayed. Log in and interact with the virtual machine as you would through any other VNC session.

This example shows the initial installation screen for the virtual machine created with the Oracle Linux operating system ISO file.

| Connected (encrypted) to: MyOL6Vm                                                                                                    | Ctrl Alt | Ctri-Alt-Del |
|----------------------------------------------------------------------------------------------------|----------|--------------|
| Oracle VM Console                                                                                                    |          |              |
| Welcome to Uracle Linux Server for x86_64<br>Disc Found<br>To begin testing the media before<br>installation press OK.<br>Choose Skip to skip the media test<br>and start the installation.<br>Skip<br>Skip<br>S | screen   |              |

See Create Virtual Machine for more information on creating virtual machines.

# Glossary

## С

#### clone

The action or result of making an exact copy of an object. The object may be a virtual machine, virtual machine template, ISO file, or virtual disk. Cloning is similar to copying and maintains the integrity of the original object, while creating a new object based on the original. A clone customizer may be used to define cloning options to specify details of where the object components may reside when cloned, such as in a different storage repository.

## D

#### discover

The process of adding systems as objects within Oracle VM Manager is known as *discovery*. When you add Oracle VM Servers and storage to your Oracle VM environment, Oracle VM Manager uses the information provided to connect to the resource and perform verification. During this process, information is usually exchanged between the server and the manager. In the case of an Oracle VM Server, Oracle VM Manager obtains information about the server, its network connectivity and any storage that is already attached to the server. Depending on your hardware and networking configuration, external storage may be automatically detected during discovery of Oracle VM Servers. This is always the case with local OCFS2 storage on an Oracle VM Server.

While storage can be automatically discovered during the process of discovering Oracle VM Servers, you may need to perform storage discovery for resources that are not already attached to any of your Oracle VM Servers. It is important that storage is configured outside of the Oracle VM environment prior to discovery. Depending on the storage type, you can perform different storage discovery operations from within Oracle VM Manager.

#### dom0

An abbreviation for *domain zero*. The management domain with privileged access to the hardware and device drivers. Dom0 is the first domain started at boot time. Dom0 has more privileges than domU. It can access the hardware directly and can manage the device drivers for other domains. It can also start new domains.

#### See Also: control domain

#### domain

A configurable set of resources, including memory, virtual CPUs, network devices and disk devices, in which virtual machines run. A domain is granted virtual resources and can be started, stopped and rebooted independently.

See Also: dom0

See Also: domU

See Also: control domain

#### domU

An unprivileged domain with no direct access to the hardware or device drivers. Each domU is started by dom0.

### Η

high availability

High availability (HA) help ensure the uninterrupted availability of a virtual machine. If HA is configured for your virtual machine, and if the Oracle VM Server on which it is running fails or shuts down, the virtual machine is

restarted on another available Oracle VM Server in the server pool. The server pool must be clustered. You must enable high availability for both the server pool and the virtual machine.

## Μ

#### multipath

The technique of creating more than one physical path between the server CPU and its storage devices. It results in better fault tolerance and performance enhancement. Oracle VM supports multipath I/O out of the box. Oracle VM Servers are installed with multipathing enabled because it is a requirement for SAN disks to be discovered by Oracle VM Manager

## 0

#### OCFS2

Oracle Cluster File System (OCFS2) is a general-purpose shared-disk cluster file system for Linux capable of providing both high performance and high availability. OCFS2 is developed by Oracle and is integrated within the mainstream Linux kernel. OCFS2 is used within Oracle VM to facilitate clustered server pools, storage of virtual machine images and for the purpose of allowing guests to share the same file system.

A clustered server pool always uses an OCFS2 file system to store the cluster configuration and to take advantage of OCFS2's heartbeat facility. There are two types of heartbeats used in OCFS2 to ensure high availability:

- The disk heartbeat: all Oracle VM Servers in the cluster write a time stamp to the server pool file system device.
- The network heartbeat: all Oracle VM Servers communicate through the network to signal to each other that every cluster member is alive.

These heartbeat functions exist directly within the kernel and are fundamental to the clustering functionality that Oracle VM offers for server pools. The server pool file system should be stored on a separate NFS server or on a small LUN if possible, as OCFS2's heartbeat facility can be disturbed by intensive I/O operations taking place on the same physical storage.

A storage repository configured on a LUN-based repository must be linked to a clustered server pool due to the nature of the OCFS2 file system. As a result, LUN-based repositories cannot be shared between multiple server pools, although it is possible to move an OCFS2 repository from one server pool to another.

For more information on OCFS2, please refer to https://oss.oracle.com/projects/ocfs2/.

#### Oracle VM Manager

Oracle VM Manager is the management platform, which offers an easy-to-use, web-browser interface as well as a command-line interface (CLI). Oracle VM Manager tracks and manages the resources available in your virtual environment and allows you to easily manage Oracle VM Server pools. Oracle VM Manager lets you manage the virtual machine life cycle, including creating virtual machines from templates or from installation media, deleting, powering off, uploading, deployment and live migration of virtual machines. Oracle VM Manager also lets you manage resources including ISO files, templates and shared virtual disks.

#### Oracle VM Server

A self-contained virtualization environment designed to provide a lightweight, secure, server-based platform for running virtual machines. The Oracle VM Server comprises a hypervisor and a privileged domain (called dom0) that allow multiple domains or guest operation systems (such as Linux, Solaris, and Windows) to run on one physical machine. Includes Oracle VM Agent to enable communication with Oracle VM Manager.

The Oracle VM Server for x86 incorporates an open source Xen hypervisor component, which has been customized and optimized to integrate into the larger, Oracle - developed virtualization server. The Oracle

VM Server for x86 is also responsible for access and security management and generally acts as the server administrative entity, because the hypervisor's role is limited.

On Oracle VM Server for SPARC systems, the SPARC hypervisor is built into the SPARC firmware and is generally referred to as the Logical Domains Manager (LDOM). As with the Xen hypervisor, each virtual machine is securely executed on a single computer and runs its own guest Oracle Solaris operating system

## S

#### server pool

Logically an autonomous region that contains one or more physical Oracle VM Servers. Presents a unified view of the storage where the virtual machines reside, and groups the users of these virtual machines into a single community called a *group*, in which each user is a server pool member.

Each server pool can have up to 32 physical servers. Each Oracle VM Server can be a member of only one server pool. The server pool is the operational unit of Oracle VM. Policies are configured and enforced at the server pool level.

A minimum cluster of three Oracle VM Server nodes in each server pool is strongly recommended for high availability. If one node in the cluster experiences a hardware failure or is shut down for maintenance, failover redundancy is preserved with the other two nodes. Having a third node in the cluster also provides reserve capacity for production load requirements.

### V

#### virtual appliance

A package created as a single .ova (Open Virtualization Format Archive) file or a set of .ovf (Open Virtualization Format) and .img (disk image) files. Virtual appliances contain one or more virtual machines and include the virtual disks and the inter-connectivity between the virtual machines.

In previous releases, virtual appliances were known as assemblies.

virtual machine (VM)

A guest operating system and the associated application software that runs within Oracle VM Server. May be paravirtualized or hardware virtualized machines. Multiple virtual machines can run on the same Oracle VM Server.

virtual machine template

A template of a virtual machine. Contains basic configuration information such as the number of CPUs, memory size, hard disk size, and network interface card (NIC). Create virtual machines based on a virtual machine template using Oracle VM Manager.